#### Sarl AMS Technologie

Développement logiciels & installation réseaux 10 B Rue des alliés Beaulieu Oued Smar Alger Tél : 021 51 39 37 / 51 39 41 Fax : 021 52 02 94 GSM 070 95 85 92 à 94

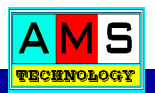

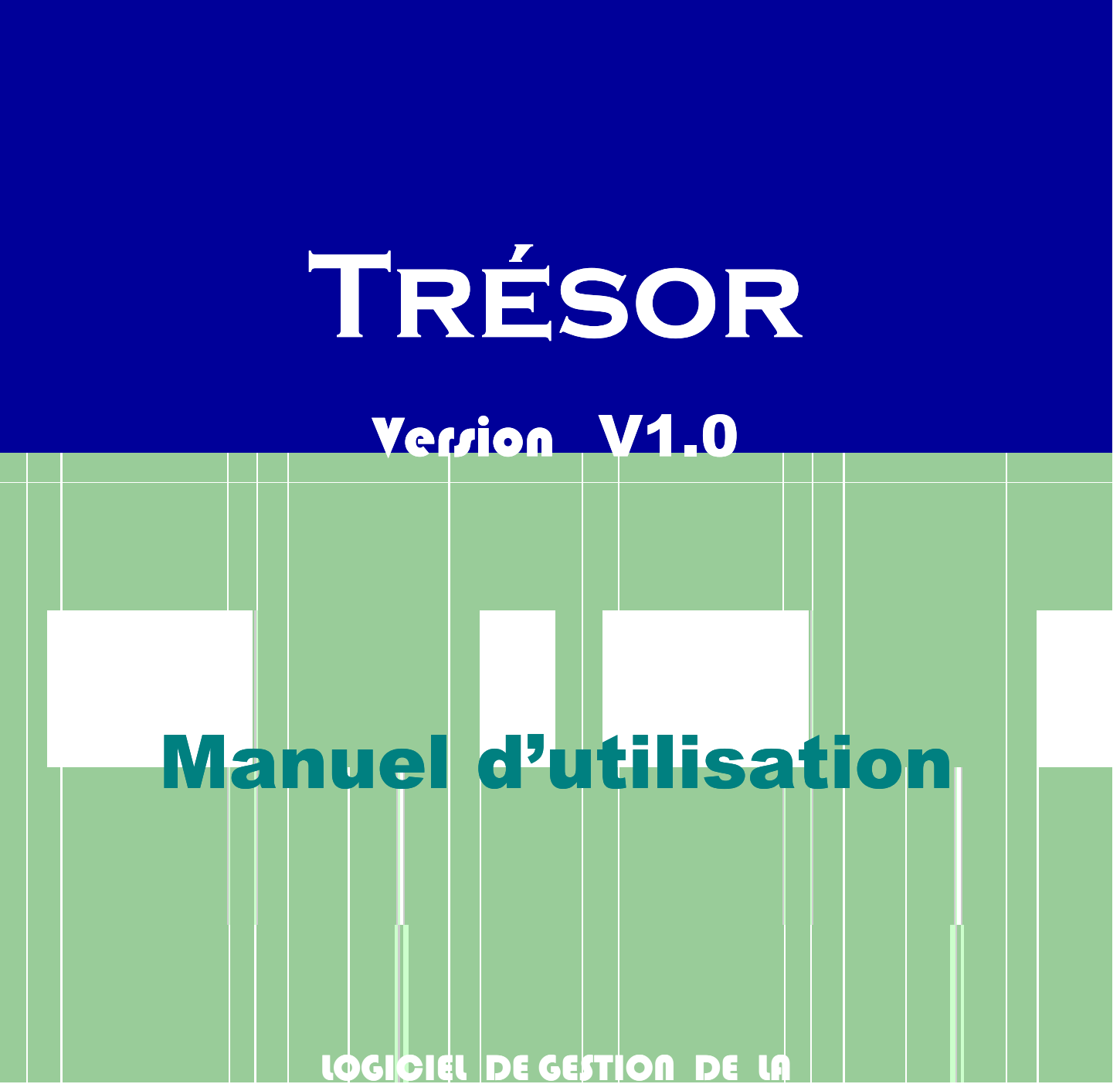

WILAYA D'ALGER

COMMUNE D'EL HARRACH

CODE TRESORERIE : 57/16

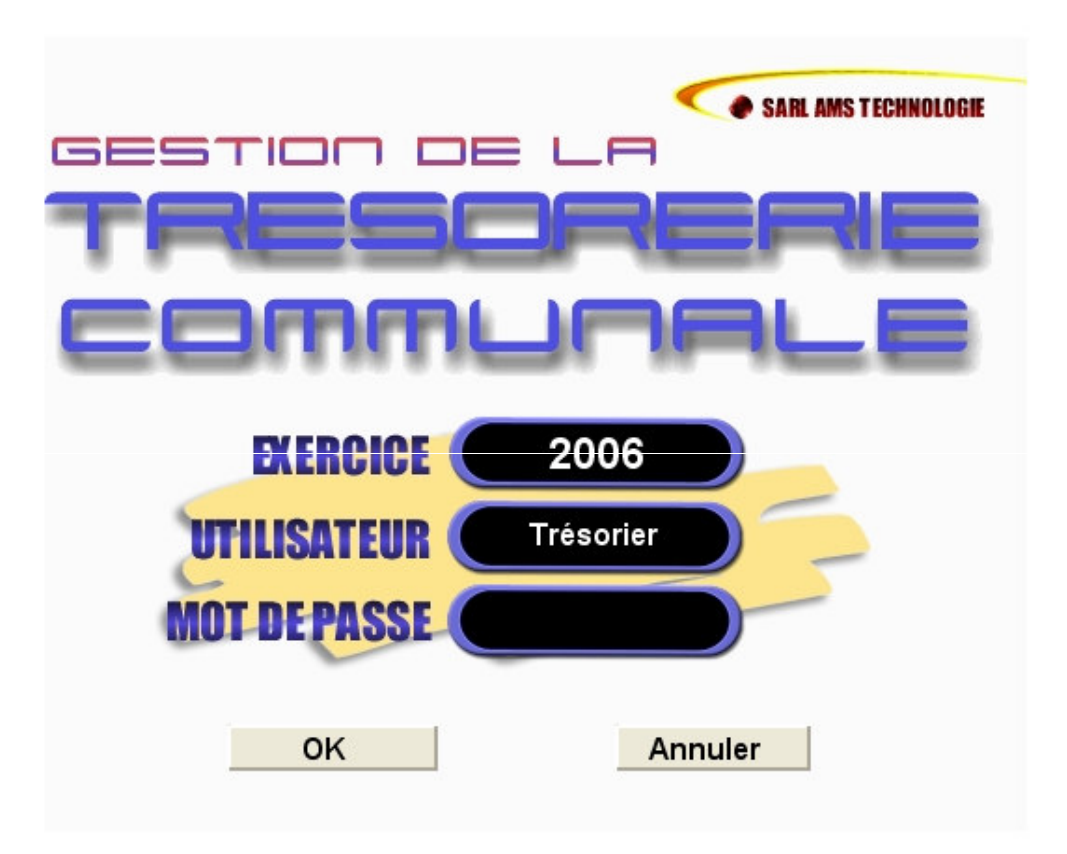

## SOMMAIRE

- I. INTRODUCTION
- II. SCHEMA GENERAL
- III. OUTILS D'ADMISTRATION DU SYSTEME
- IV. TABLES
- V. MODULES DE GESTION
- **VI.** PLANS DE DEVELOPPEMENT
- **VII.** SUIVI DES MARCHES
- VIII. PROCEDURE D'INSTALLATION DU LOGICIEL

## I. INTRODUCTION

Ce manuel a pour objectif de faciliter l'utilisation de ce logiciel.

Il permet d'avoir une vue sur l'ensemble des masques de saisie avant de dérouler le menu.

Des explications sur les conditions de remplissage des rubriques sont données selon le cas.

Des exemples de masques de saisie sont donnés avec l'image exacte des fiches telles qu'elles sont présentées sur le logiciel.

Une lecture de ce document est conseillée avant l'utilisation du logiciel afin de prendre connaissance des différentes étapes de ce dernier.

La démarche arrêtée dans ce manuel consiste à reprendre fidèlement et dans l'ordre les opérations de gestion de la trésorerie communale.

## **II. SCHEMA GENERAL**

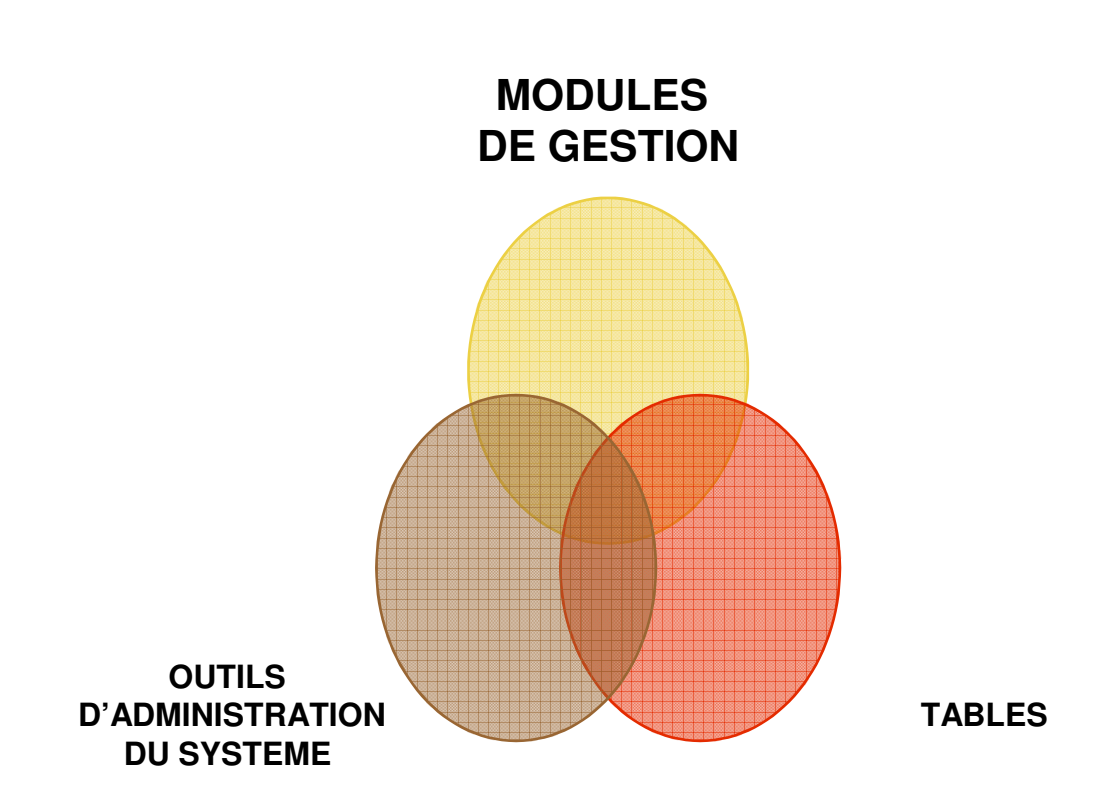

Cette fonction consiste à asseoir les informations de base du logiciel par le paramétrage.

Avant l'utilisation du logiciel, il est très important de connaître et de remplir soigneusement les paramètres d'administration de la base telles que :

- \* La gestion des postes de travail.
- \* La gestion des mots de passe.
- \* La Sauvegarde de la base de données.
- \* La configuration de l'imprimante.
- \* La configuration de la base.

#### III. OUTILS D'ADMINISTRATION DU SYSTEME La gestion de postes de travail

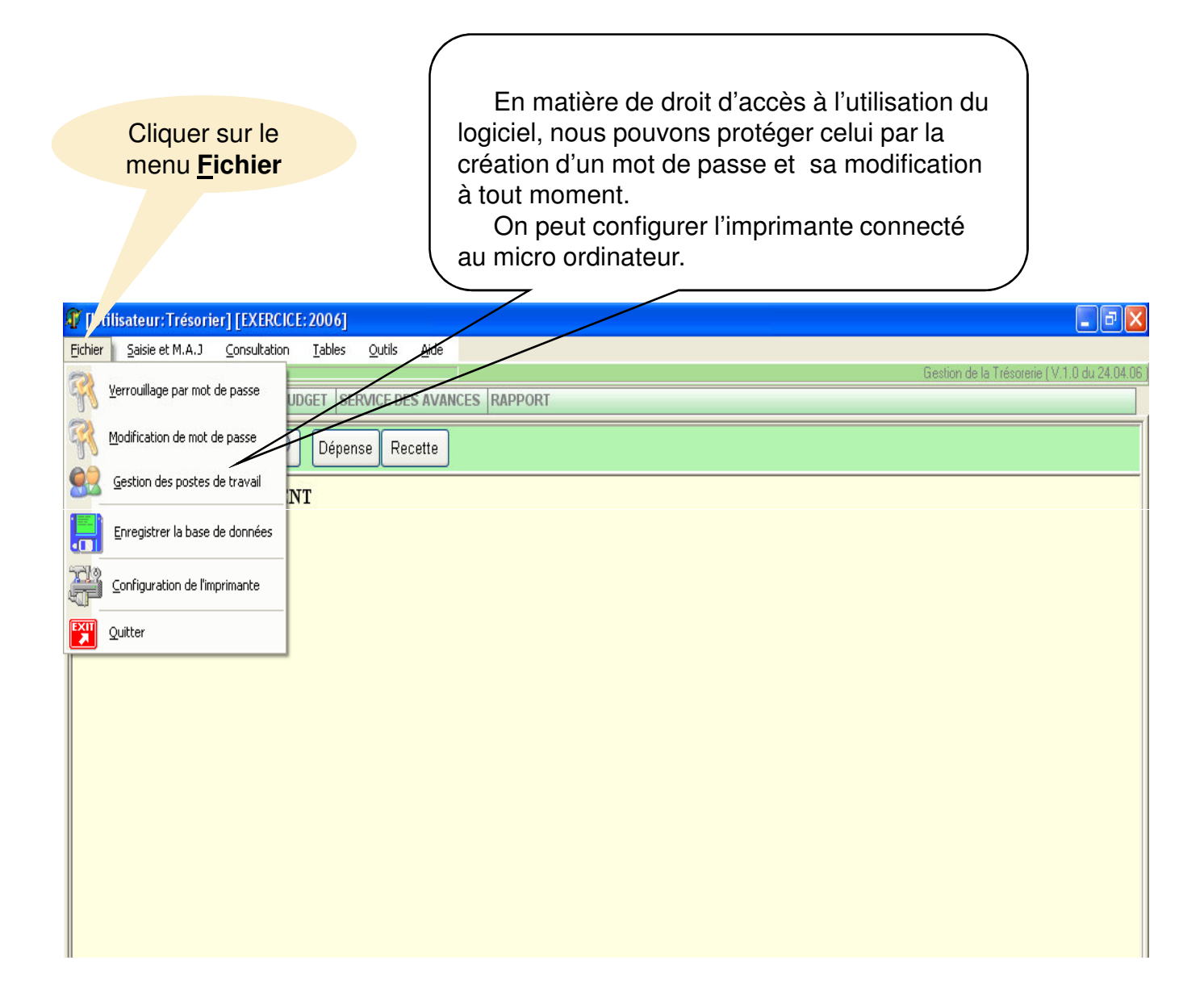

#### La sauvegarde de la base de données

|         | Cliquer sur le<br>menu <u>F</u> ichier |                                                                                  |
|---------|----------------------------------------|----------------------------------------------------------------------------------|
|         |                                        | impératif de faire des sauvegardes périodiques.                                  |
| ΩŢ      | filisateur:Trésorier] [EXERC           | CE: 2006]                                                                        |
| Eichier | Saisie et M.A.J Consultation           | r <u>I</u> ables <u>O</u> utils <u>A</u> ide                                     |
| R       | <u>V</u> errouillage par mot de passe  | Gestion de la Trésorerie (V.1.0 du 24.04.06<br>UDGET SERVICE DES AVANCES RAPPORT |
| R       | Modification de mot de passe           | Dépense Recette                                                                  |
|         | Gestion des postes de travail          |                                                                                  |
|         | Enregistrer la base de données         |                                                                                  |
|         | Configuration de l'imprimante          | Sauvegar de                                                                      |
| EXIT    | Quitter                                |                                                                                  |
|         |                                        | Sauvegarde de la base<br>de données<br>Quitter                                   |

### III. OUTILS D'ADMINISTRATION DU SYSTEME La configuration de l'imprimante

| Cliquer sur le<br>menu <u>F</u> ichier         | Après avoir cliqué sur ce menu, suiver la démarche affichée. |
|------------------------------------------------|--------------------------------------------------------------|
| T [/ disateur: Trésorier] [EXERCICE: 2006]     |                                                              |
| Fichier Saisie et M.A.J Consultation Tables Qu | tils <u>A</u> ide                                            |
| Verrouillage par mot de passe                  | E DES AVANCES DAPPORT                                        |
| Modification de mot de passe                   | Recette                                                      |
| Gestion des postes de travail                  |                                                              |
| Enregistrer la base de données                 | Configuration de l'impression ? 🔀                            |
| Configuration de l'imprimante                  | Nom : Fax Propriétés                                         |
| Quitter                                        | État : Prêt                                                  |
|                                                | Type : Microsoft Shared Fax Driver                           |
|                                                | Emplacement : SHRFAX:<br>Commentaire :                       |
|                                                | Papier Orientation                                           |
|                                                | Taille : A4   Portrait                                       |
|                                                | Source : Par défaut  C Paysage                               |
|                                                | Réseau OK Annuler                                            |

|                                                                                                    | Clin                | quer s<br>anu <u>O</u> | sur le<br>putils                                        |                      | La d               | conf           | <b>guration de la ba</b><br>Cette for<br>paramét<br>période,<br>de répar<br>les utilisa | <b>Se</b><br>nction nous permet de<br>rer la date, l'exercice, la<br>de réinitialiser la base,<br>er les tables et de gérer<br>ateur. |
|----------------------------------------------------------------------------------------------------|---------------------|------------------------|---------------------------------------------------------|----------------------|--------------------|----------------|-----------------------------------------------------------------------------------------|----------------------------------------------------------------------------------------------------|
| 😰 [Util                                                                                                    | isateur:Ti          | ésorier]               | EXERCICE: 2                                             | 06]                  |                    |                |                                                                                         |                                                                                                    |
| <u>F</u> ichier                                                                                                    | <u>S</u> aisie et N | I.A.J <u>⊂</u> o       | onsultation <u>T</u>                                    | ables <u>O</u> u     | itils <u>A</u> ide | •              |                                                                                         | Gestion de la Trésorerie (V.1.0 du 24.04.06                                                                                           |
| SERVIC                                                                                                    | E BUDGET            | SERVICE                | HORS-BUDGE                                              | T SEF                | <u>V</u> érifia    | action disque  | te CCP (Disquette de la pale)                                                           |                                                                                                    |
| Ouvrir                                                                                                    | Fermer              | Actualise              | er 🔎 (                                                  | Dépens 🖉             | Config             | guration       |                                                                                         |                                                                                                    |
| CONF                                                                                                    | lĠ                  |                        |                                                         |                      |                    |                |                                                                                         |                                                                                                    |
|                                                                                                    | iguration pri       |                        | itions                                                  | e la base de         | e données          | Réparatio      | des tables   Gestion des utilisateurs                                                   |                                                                                                    |
| Configuration principale Remutalisation de la base de données Réparation des tables Gestion des utilisateurs  mai 2006 |                     |                        |                                                         |                      |                    |                |                                                                                         |                                                                                                    |
|                                                                                                    | sam.                | dim. 🛙                 | lun. mar.                                               | mer.                 | ieu.               | ven.           |                                                                                         |                                                                                                    |
|                                                                                                    |                     |                        | 1 2                                                     | 3                    | 4                  | 5              | EXERCICE                                                                                | PERIODE UTILISEE  PERIODE NORMALE  du 01/04/2006 au 31/12/2006                                                                        |
|                                                                                                    |                     |                        |                                                         |                      |                    |                | 2006                                                                                    |                                                                                                    |
|                                                                                                    | 6                   | 7                      | 89                                                      | 10                   | 11                 | 12             | 2006                                                                                    | D PERIODE COMPLEMENTAIRE<br>du 01/01/2006 au 31/03/2006                                                                               |
|                                                                                                    | 6<br>13             | 7<br>14                | 89<br>1516                                              | 10<br>17             | 11<br>18           | 12<br>19       | 2006<br>EXEDENT DU 2005                                                                 | D PERIODE COMPLEMENTAIRE<br>du 01/01/2006 au 31/03/2006                                                                               |
|                                                                                                    | 6<br>13<br>20       | 7<br>14<br>21          | 8 9<br>15 16<br>22 23                                   | 10<br>17<br>24       | 11<br>18<br>25     | 12<br>19<br>26 | 2006<br>EXEDENT DU 2005<br>20 000 000.00                                                | PERIODE COMPLEMENTAIRE<br>du 01/01/2006 au 31/03/2006<br>Enregistrer                                                                  |
|                                                                                                    | 6<br>13<br>20<br>27 | 7<br>14<br>21<br>28    | 8     9       15     16       22     23       29     30 | 10<br>17<br>24<br>31 | 11<br>18<br>25     | 12<br>19<br>26 | 2006<br>EXEDENT DU 2005<br>20 000 000.00                                                | PERIODE COMPLEMENTAIRE<br>du 01/01/2006 au 31/03/2006<br>Enregistrer                                                                  |
|                                                                                                    | 6<br>13<br>20<br>27 | 7<br>14<br>21<br>28    | 8     9       15     16       22     23       29     30 | 10<br>17<br>24<br>31 | 11<br>18<br>25     | 12<br>19<br>26 | 2006<br>EXEDENT DU 2005<br>20 000 000.00                                                | PERIODE COMPLEMENTAIRE<br>du 01/01/2006 au 31/03/2006<br>Enregistrer                                                                  |
|                                                                                                    | 6<br>13<br>20<br>27 | 7<br>14<br>21<br>28    | 8 9<br>15 16<br>22 23<br>29 30                          | 10<br>17<br>24<br>31 | 11<br>18<br>25     | 12<br>19<br>26 | 2006<br>Exedent du 2005<br>20 000 000.00                                                | PERIODE COMPLEMENTAIRE<br>du 01/01/2006 au 31/03/2006<br>Enregistrer                                                                  |

| III. OUTILS D'ADMIN<br>La config                                                                                                    | IISTRATION DU SYSTEME<br>uration de la base                                                                                                    |
|----------------------------------------------------------------------------------------------------|----------------------------------------------------------------------------------------------------|
| Cliquer sur le<br>menu <u>O</u> utils                                                                                                    | Cette fonction nous permet de<br>paramétrer la date, l'exercice, la<br>période, de réinitialiser la base,<br>de réparer les tables et de gérer<br>les utilisateur. |
| 🗘 [Utilisateur: Trésorier] [EXERCICE: 2006]                                                                                                    | - 7 🛛                                                                                                    |
| Eichier       Saisie et M.A.J       Consultation       Tables       Outils       Aide         SERVICE BUDGET       SERVICE HORS-BUDGET       SEF <ul> <li></li></ul> | P (Disquette de la prate)                                                                                                    |
| CONFIG                                                                                                    | X                                                                                                    |
| Configuration principale Réinitialisation de la base de données Réparation des table                                                                                 | s Gestion des utilisateurs                                                                                                    |
| Supprimer tous les sous articles ensu<br>La suppression des mandats et quitte                                                                                        | uite, vider les articles.<br>ances (remise à zero du budget)                                                                                                    |
| Supprimer les hors budget                                                                                                    |                                                                                                    |
| Supprimer les avances                                                                                                    |                                                                                                    |
| Supprimer tous les CH102                                                                                                    |                                                                                                    |
| Supprimer tous les mouvements des                                                                                                    | crédits                                                                                                    |
|                                                                                                    |                                                                                                    |
|                                                                                                    |                                                                                                    |
|                                                                                                    |                                                                                                    |
|                                                                                                    |                                                                                                    |
|                                                                                                    |                                                                                                    |
|                                                                                                    |                                                                                                    |
|                                                                                                    |                                                                                                    |

| III. OUTILS D'ADMINIS<br>La configur                                                    | STRATION DU SYSTEME<br>ation de la base                                                                                                    |
|-----------------------------------------------------------------------------------------|----------------------------------------------------------------------------------------------------|
| Cliquer sur le<br>menu <u>O</u> utils                                                   | Cette fonction nous permet de<br>paramétrer la date, l'exercice, la<br>période, de réinitialiser la base,<br>de réparer les tables et de gérer<br>les utilisateur. |
| Erbier Saise et M.A.1. Consultation Tables Outlis Aide                                  |                                                                                                    |
| SERVICE BUDGET SERVICE HORS-BUDGET SEE                                                  | Gestion de la Trésorerie (V.1.0 du 24.04.06)                                                                                                    |
|                                                                                         |                                                                                                    |
| Configuration principale Réinitialisation de la base de tonuées Réparation des tables G | de passe pour accéder au tables                                                                                                    |
|                                                                                         | 0k                                                                                                    |

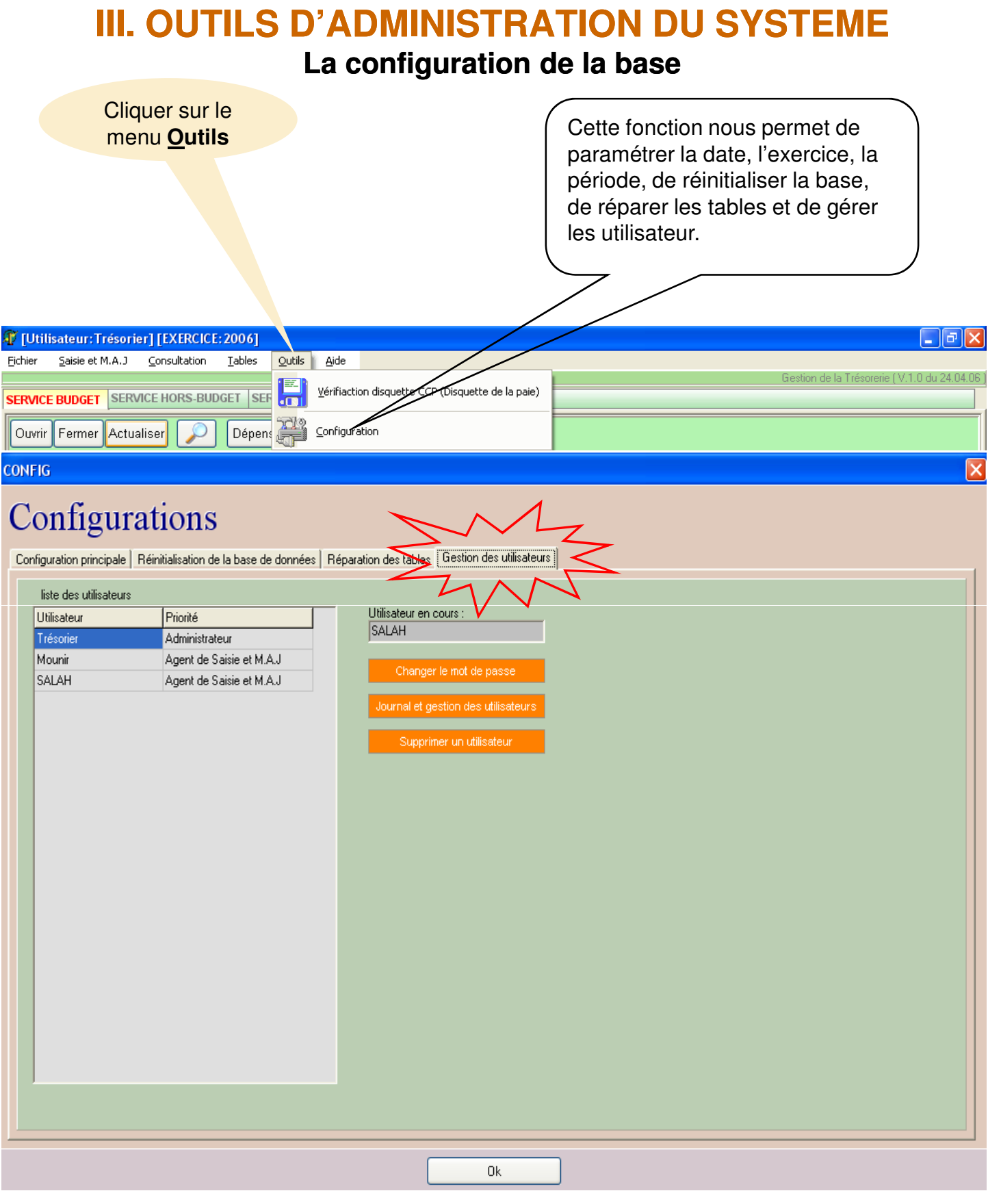

07/05/2006

| Cliquer sur le<br>menu <u>O</u> utils                                                                                                    | Cei<br>par<br>pér<br>de<br>les                     | tte fonction nous permet de<br>ramétrer la date, l'exercice, la<br>riode, de réinitialiser la base,<br>réparer les tables et de gérer<br>utilisateur. |
|----------------------------------------------------------------------------------------------------|----------------------------------------------------|----------------------------------------------------------------------------------------------------|
| 🕼 [Utilisateur: Trésorier] [EXERCICE: 2006]                                                                                                    |                                                    |                                                                                                    |
| <u>Fi</u> chier <u>S</u> aisie et M.A.J <u>C</u> onsultation <u>T</u> ables <u>O</u>                                                                                                    | tils <u>A</u> ide                                  | Gestion de la Trésorerie (V.1.0 du 24.04.06 )                                                                                                    |
| SERVICE BUDGET SERVICE HORS-BUDGET SERVICE                                                                                                    | E DES AVANCES RAPPORT                              |                                                                                                    |
| Ouvrir Fermer Actualiser 🔎 Dépense                                                                                                    | Recette                                            |                                                                                                    |
| FONCTI Consultation de la disqu                                                                                                    | ette CCP                                           |                                                                                                    |
| EQUEREI Charger et décrypter                                                                                                    | Imprimer Enregistrer ce fichier dans le disque dur | ] [                                                                                                    |
| MOIS                                                                                                    | MONTANT TOTAL NBR. EMP.                            |                                                                                                    |
| Detail du fichier CCP                                                                                                    |                                                    |                                                                                                    |
|                                                                                                    | E NOM & PRENOMS                                    |                                                                                                    |
|                                                                                                    |                                                    |                                                                                                    |
| Image: Constraint of the second second se |                                                    | Pièces annexées                                                                                                    |
|                                                                                                    |                                                    |                                                                                                    |
| 🛤 démarrer 🛛 🤨 🕼 Tresor_urb                                                                                                    | Microsoft PowerPoint                               | FR 🗃 🔇 🍪 🌧 😵 🕵 🧶 📜 😓 21:13                                                                                                    |

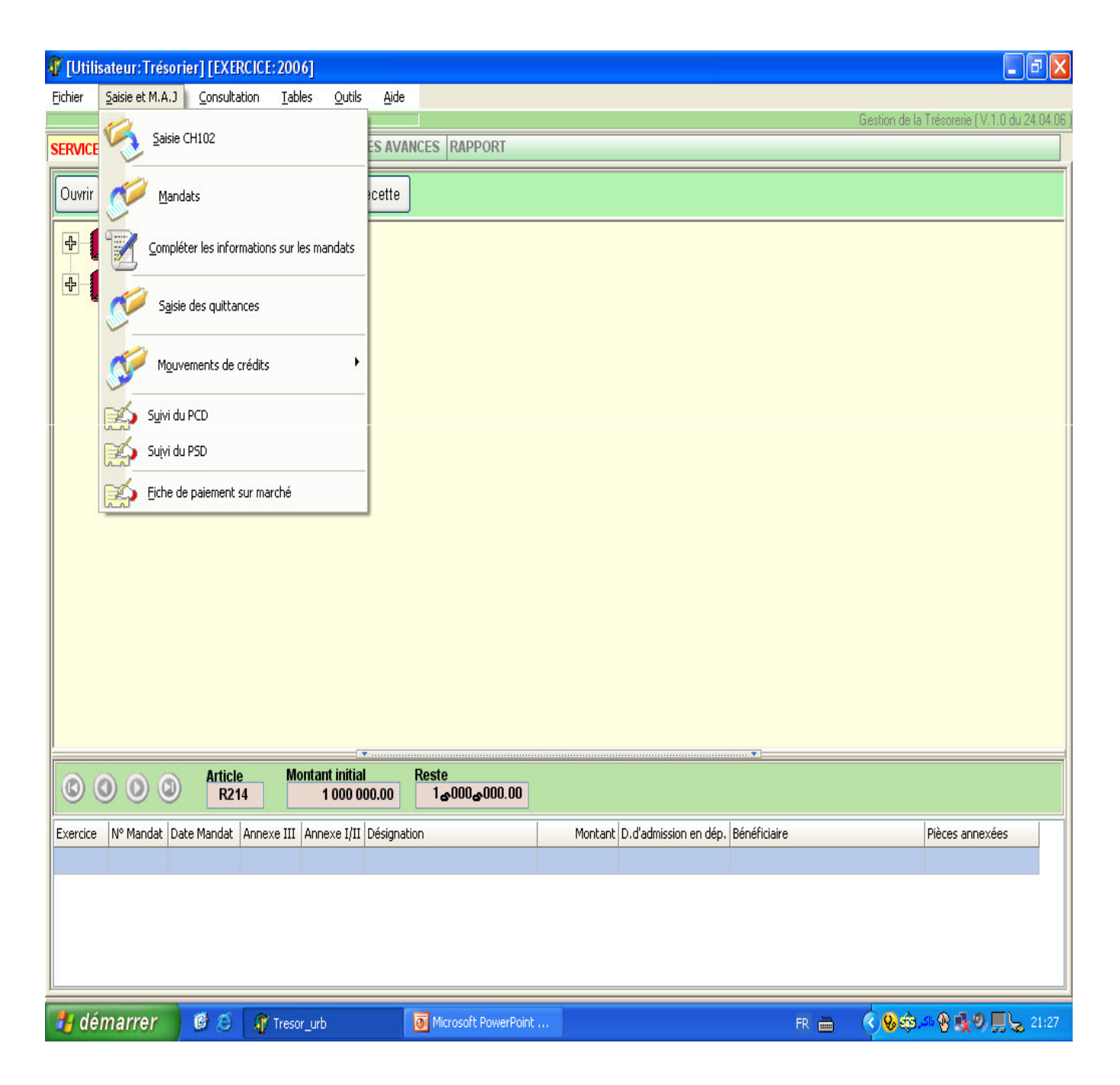

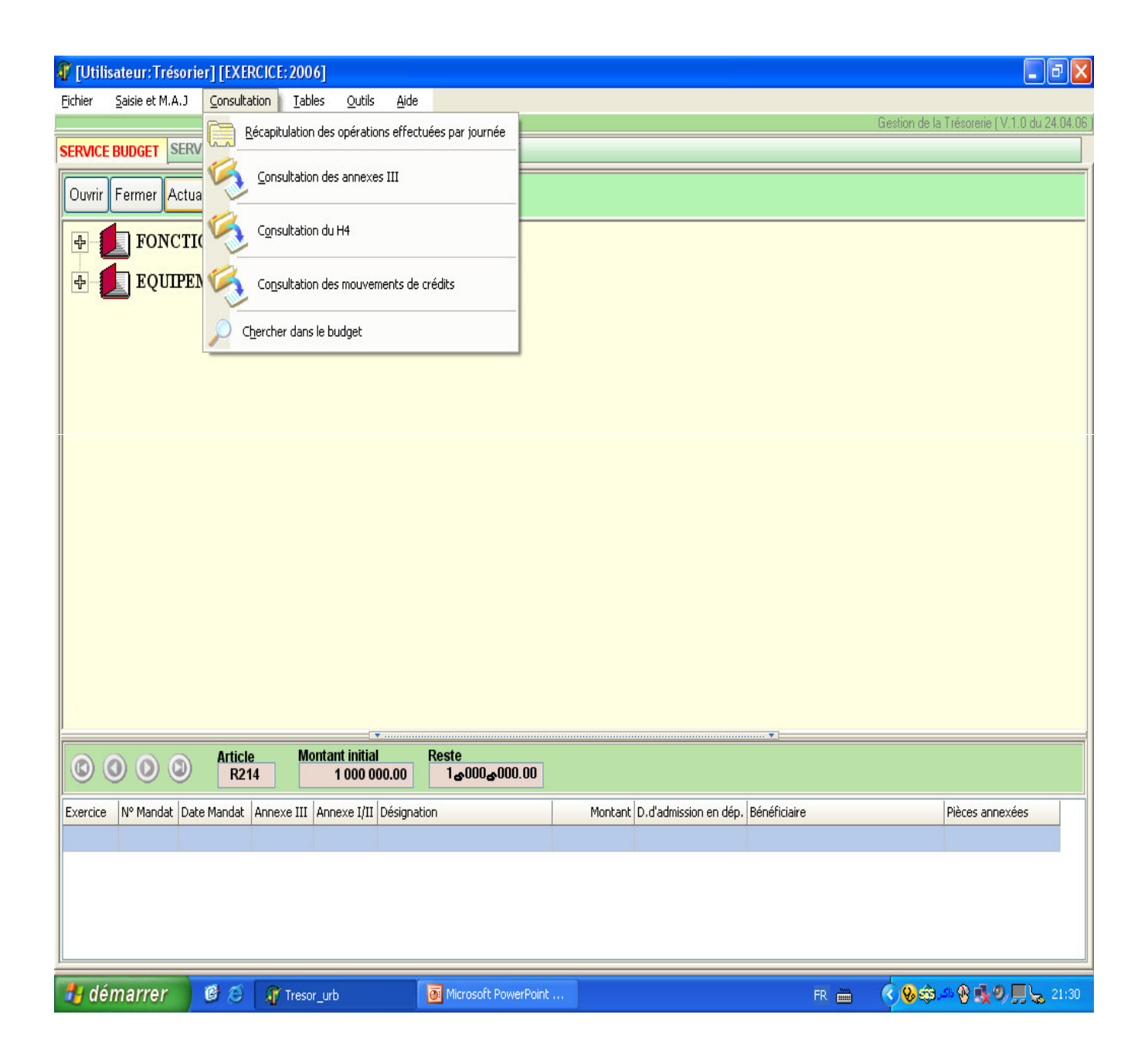

## V. TABLES

Ce sont des fichiers qui contiennent des informations fixes dont la fréquence de changement est grande.

Ces fichiers servent de support à la base de données et sont nécessaires et indispensables aux modules de gestion.

Il est impératif de les créer et de les mettre à jour quand c'est nécessaire car la fiabilité des résultats fournis par ce logiciel en dépend.

C'est la deuxième phase importante à exécuter avant le démarrage des modules de gestion.

## V. TABLES

Liste des tables

- Nomenclature des comptes.
- Dotations
- Fournisseurs.
- Chéquiers.

## V. TABLES

| 🗊 [Utilisateur: Trésorier] [EXERCICE                                           | :2006]                                                                                                  |                       |                                            |                                              |
|--------------------------------------------------------------------------------|----------------------------------------------------------------------------------------------------|-----------------------|--------------------------------------------|----------------------------------------------|
| Fichier Saisie et M.A.J Consultation                                           | <u>Tables</u> <u>O</u> utils <u>A</u> ide                                                               |                       |                                            |                                              |
| Eichier Saisie et M.A.J Consultation                                           | Iables     Qutils     Aide       Chapitres et articles       Dotation       Eournisseurs       Chequier | S RAPPORT             |                                            | Gestion de la Trésorerie (V.1.0 du 24.04.06) |
| O     O     O     O     Article     R214  Exercice Nº Mandat Date Mandat Annex | Montant initial<br>1 000 000.00<br>re III Annexe I/II Désignation                                       | teste<br>1&000&000.00 | Montant D.d'admission en dép. Bénéficiaire | Pièces annexées                              |
| 🐉 démarrer 🔰 🙆 🧃                                                               | Tresor_urb                                                                                              | Microsoft PowerPoint  | FR 🖮                                       | 🔇 😵 🏟 📣 😵 🌉 🧶 📕 😓 21:32                      |

## V. TABLES Nomenclature

| 🗊 [Utilisateur: Trésoi                  | rier] [EXERCI        | CE:2006]                                   |                      |                               |              |                                            |
|-----------------------------------------|----------------------|--------------------------------------------|----------------------|-------------------------------|--------------|--------------------------------------------|
| <u>Fi</u> chier <u>S</u> aisie et M.A.J | <u>C</u> onsultation | <u>T</u> ables <u>O</u> utils <u>A</u> ide |                      |                               |              |                                            |
|                                         | MICE HORS B          |                                            | s Consultation       |                               | Ges          | tion de la Trésorerie (V.1.0 du 24.04.06 ) |
| Ouvrir Fermer Act                       | ualiser              | Dotation                                   | Création ou modif    | ication                       |              |                                            |
| Fonct                                   | IONNEME              | N' Eournisseurs                            |                      |                               |              |                                            |
| EQUIPH                                  | EMENTS               | Chequier                                   |                      |                               |              |                                            |
|                                         |                      |                                            |                      |                               |              |                                            |
|                                         |                      |                                            |                      |                               |              |                                            |
|                                         |                      |                                            |                      |                               |              |                                            |
|                                         |                      |                                            |                      |                               |              |                                            |
|                                         |                      |                                            |                      |                               |              |                                            |
|                                         |                      |                                            |                      |                               |              |                                            |
|                                         |                      |                                            |                      |                               |              |                                            |
|                                         |                      |                                            |                      |                               |              |                                            |
|                                         |                      |                                            |                      |                               |              |                                            |
|                                         | Article              | Montant initial                            | Reste                |                               |              |                                            |
|                                         | R214                 | 1 000 000.00                               | 1&000&000.00         |                               |              |                                            |
| Exercice Nº Mandat D                    | ate Mandat An        | nexe III Annexe I/II Désignati             | on                   | Montant D.d'admission en dép. | Bénéficiaire | Pièces annexées                            |
|                                         |                      |                                            |                      |                               |              |                                            |
|                                         |                      |                                            |                      |                               |              |                                            |
|                                         |                      |                                            |                      |                               |              |                                            |
|                                         |                      |                                            |                      |                               |              |                                            |
| 🐉 démarrer                              | 00                   | 🍞 Tresor_urb                               | Microsoft PowerPoint |                               | FR 🖮 🄇       | 😵 🏟 🥐 🅵 🧶 💭 💭 🆕 21:33                      |

## V. TABLES Nomenclature

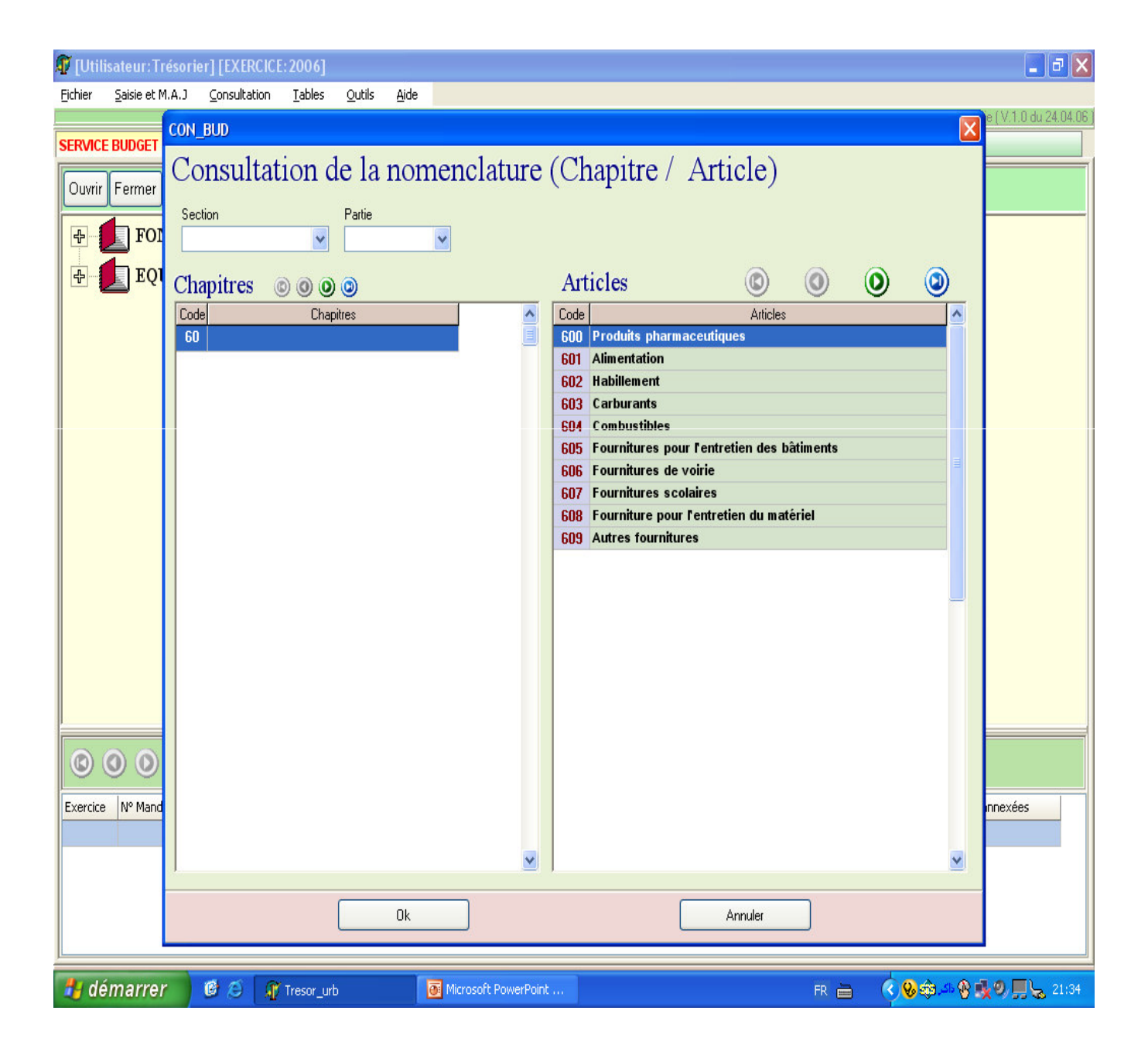

## V. TABLES Nomenclature

| P | [Utilisat           | eur:Trésorier] [EXERCICE: 2006]                     |                  |                         |               |                            |          | <b>.</b> 7 | X   |
|---|---------------------|-----------------------------------------------------|------------------|-------------------------|---------------|----------------------------|----------|------------|-----|
| F | chier Se<br>SAL CHA | icie et M. A. 1. Concultation Tablec Outile Aide    |                  |                         |               |                            |          | 6          |     |
| 5 |                     | T de la managenelatione (Cla                        | anitna / A       | utiala)                 |               |                            |          | <u> </u>   |     |
| ſ | M.A                 |                                                     | lapure / A       | rucie)                  |               |                            |          |            | 7   |
|   | Chapi               | tres © 0 0 0 0 0 0 0 0 0                            |                  |                         |               |                            |          |            |     |
| I | Code                | Chapitres                                           |                  | Section (Equipements/Fo | nctionnement) | Partie (Dépenses/Recettes) |          | ~          |     |
|   | 60                  |                                                     |                  |                         |               |                            |          |            |     |
|   | 61                  | Frais de personnel                                  |                  | FONCTIONNE              | MENT          | DEPENSES                   |          |            |     |
|   | 62                  | Impôts et taxes                                     |                  | FONCTIONNE              | MENT          | DEPENSES                   |          |            |     |
|   | 63                  | Frais pour biens meubles et immeubles               |                  | FONCTIONNE              | MENT          | DEPENSES                   |          |            |     |
|   | 64                  | Participations et contingents                       |                  | FONCTIONNE              | MENT          | DEPENSES                   |          |            |     |
|   | 65                  | Allocations – subventions                           |                  | FONCTIONNE              | MENT          | DEPENSES                   |          |            |     |
|   | 66                  | Frais de gestion générale                           |                  | FONCTIONNE              | MENT          | DEPENSES                   |          |            |     |
| l | 67                  | Frais financiers                                    |                  | FONCTIONNE              | MENT          | DEPENSES                   |          |            |     |
|   | 68                  | Participation au fonds de garantie des impôts direc | cts              | FONCTIONNE              | DEPENSES      |                            |          |            |     |
|   | 1                   |                                                     |                  |                         |               |                            |          | <u>×</u>   |     |
|   | Articl              |                                                     | (3)              | M.A.J des montan        | ts            |                            |          |            |     |
|   | Code                | Articles                                            | Montant          | Reste                   | ~             |                            |          |            |     |
|   | 600                 | Produits pharmaceutiques                            | 0.0              | 0.00                    |               |                            |          |            |     |
|   | 601                 | Alimentation                                        | 0.0              | 0 0.00                  |               |                            |          |            |     |
|   | 602                 | Habillement                                         | 0.0              | 0 0.00                  |               |                            |          |            |     |
|   | 603                 | Carburants                                          | 0.0              | 0 0.00                  |               |                            |          |            |     |
|   | 605                 | Compusibles                                         | 0.0              | 0 0.00<br>N 0.00        |               |                            |          |            |     |
|   | 606                 | Fournitures de voirie                               | 0.0              | 0.00                    |               |                            |          |            |     |
| ľ | 607                 | Fournitures scolaires                               | 0.0              | 0.00                    |               |                            |          |            | Ę   |
|   | 608                 | Fourniture pour l'entretien du matériel             | 0.0              | 0 0.00                  |               |                            |          |            |     |
|   | -                   |                                                     |                  |                         | <u> </u>      |                            |          |            |     |
|   |                     |                                                     |                  |                         |               |                            |          |            |     |
|   |                     |                                                     |                  |                         |               |                            |          |            |     |
|   |                     |                                                     |                  |                         |               |                            |          |            |     |
|   |                     |                                                     |                  |                         |               |                            |          |            |     |
|   |                     |                                                     |                  | ΩL                      |               |                            |          |            |     |
| L |                     |                                                     |                  | UK                      |               |                            |          |            |     |
|   | l dóm               | arror ØØ Ø                                          | Microcoft DowerD | oiot                    |               | ED                         | 0        | 0 1.0 IL   | 196 |
| 4 | o dem               |                                                     | Microsoft PowerP | Officiant.              |               | FR 📖                       | A 40 500 |            | 100 |

## V. TABLES Dotations

| 1 | [Utilisateur:Tréso     | rier] [EXER    | CICE: 2006]         |             |                     |        |                    |                    |                |        |                  | _ 7 >   | <  |
|---|------------------------|----------------|---------------------|-------------|---------------------|--------|--------------------|--------------------|----------------|--------|------------------|---------|----|
| Ē | SAI_ART                |                |                     |             |                     |        |                    |                    |                |        |                  | X       | 61 |
| S | Section<br>EQUIPEMENTS | Pa             | rtie<br>ECETTES 🗸 🗸 | ]           |                     |        |                    |                    |                |        |                  |         | 7  |
|   | Chapitre 📃             | Actualiser tou | s les chapitres     |             | И                   |        |                    |                    |                |        |                  |         |    |
| ſ | A Reste                | Mon            | ant                 | Chapitres   |                     | Code   |                    |                    |                |        |                  |         |    |
|   |                        |                |                     |             | V.                  | TAB    | LES                |                    |                |        |                  |         |    |
|   | Articles               |                |                     |             |                     | M.A.   | J des montants 🛛 A | ctualiser le monta | nt du chapitre | K      |                  | М       |    |
|   | Article                |                |                     | Désignation |                     |        | Montant            |                    | Reste          |        |                  |         |    |
|   |                        |                |                     |             |                     | Ωk     |                    |                    |                |        |                  |         |    |
|   | dámarrar.              | <b>6</b> 6     | @                   |             | Microsoft DourseBai |        |                    |                    |                | 0.0    | 6 <b>6 1</b> 6 F | 1 21.20 | 1  |
| - | uemarrer               | <b>B</b>       | Tresor_urb          | <u></u>     | MICrosoft PowerPoil | IC and |                    |                    | FR 📖           | C Same | AXA .            | 3 21:36 |    |

## V. TABLES Fournisseurs

| [Utilisate                                                                                                    | ur:Tréso     | orier][EX        | ERCICE: 2006]            |                             |                     |                   |              |              |            |                                                            |              | - 7 >        |
|----------------------------------------------------------------------------------------------------|--------------|------------------|--------------------------|-----------------------------|---------------------|-------------------|--------------|--------------|------------|------------------------------------------------------------|--------------|--------------|
| <u>Fichier</u> <u>S</u> ais                                                                                                    | sie et M.A.I | J <u>C</u> onsul | Itation <u>T</u> ables y | <u>O</u> utils <u>A</u> ide |                     |                   |              |              | 0          | and an Unite Todayan                                       |              |              |
|                                                                                                    |              | RVICE HO         |                          | ACE DES AVANCES             | RADDORT             |                   |              |              | u          | estion de la Tresole                                       | ліе ( v. r.u | 100 24.04.00 |
| SERVICE BUL                                                                                                    |              | INVICE HO        |                          | NGE DES AVANGES             | MAPPOINT            |                   |              |              |            |                                                            |              |              |
| Ouvrir Fe                                                                                                    | C_FRS        |                  |                          |                             |                     |                   |              |              |            |                                                            | ×            |              |
|                                                                                                    | Foi          | irnic            | centre 🔽                 | Actualizer                  |                     |                   |              |              |            |                                                            | ŀ            |              |
| 1 🕈 🗾                                                                                                    | 100          | 411115           | sours 🗠                  | Retualiser                  |                     |                   |              |              |            |                                                            |              |              |
| ÷ 🚺                                                                                                    | Montant f    | fournitures o    | u<br>i dépasso           |                             |                     |                   |              |              |            |                                                            |              |              |
|                                                                                                    | moritarit p  | prestation qu    | Chercher                 | r Annuler la recher         | cher Imprimer la r  | écape imprimer dé | étail 🔘      |              |            |                                                            | $\bigcirc$   |              |
|                                                                                                    | Code         | Naturo           | Nom ou raison soo        | riale                       | Degistre            | Identification    | Article      | Montant      | Montant    | Montant                                                    |              |              |
|                                                                                                    | couc         | juridique        | nom og raison soc        | LIGIC                       | de Commerce         | Fiscale           | d'imposition | Fourniture   | prestation | Tota                                                       |              |              |
|                                                                                                    | 00001        | SARL             | SARL AMST                |                             | 78788 A 1212        | 162121921         | 22121121     | 0.00         | 0.00       | 0.00                                                       |              |              |
|                                                                                                    | 00002        | - 1              | APC GUE DE CONSTA        | ANTINE                      | 1                   | 1                 | 1            | 4 000 000.00 | 0.00       | 4 000 000.00                                               |              |              |
|                                                                                                    | 00003        | SPA              | CNAS MOHAMED TOU         | UILEB                       | 1                   | 1                 | 1            | 0.00         | 0.00       | 0.00                                                       |              |              |
|                                                                                                    | 00004        | SARL             | EURL EURIKA              |                             | 5785 B 87           | 10007858 09       | 986989112    | 0.00         | 0.00       | 0.00                                                       |              |              |
|                                                                                                    | 00005        | SARL             | Dahmani & FILS           |                             | 2112323 A 88        | 1689898998698     | 98698009     | 0.00         | 0.00       | 0.00                                                       |              |              |
|                                                                                                    | 00006        | SARL             | AMS TECHNOLOGIE          |                             | 89809 A 04          | 16767120200       | 7090900      | 0.00         | 0.00       | 0.00                                                       |              |              |
|                                                                                                    | 00007        | SPA              | SARL BATIMENT            |                             | 3213123804          | 160909389898      | 587687687    | 0.00         | 0.00       | 0.00                                                       |              |              |
|                                                                                                    | 00008        | SARL             | BT                       |                             | 324324A 99          | 168980998         | 8987987      | 3 000 000.00 | 0.00       | 3 000 000,00                                               |              |              |
|                                                                                                    |              |                  |                          |                             |                     |                   |              |              |            |                                                            |              |              |
| Code       Nature       Nom ou raison sociale         00001       SARL       SARL AMST         00002       /       APC GUE DE CONSTANTINE         00003       SPA       CNAS MOHAMED TOUILEB         00004       SARL       EURL EURIKA         00005       SARL       Dahmani & FILS         00006       SARL       AMS TECHNOLOGIE         00007       SPA       SARL BATIMENT         00008       SARL       BT |              |                  |                          |                             |                     |                   |              |              |            |                                                            |              |              |
|                                                                                                    |              |                  |                          |                             |                     |                   |              |              |            |                                                            |              |              |
|                                                                                                    |              |                  |                          |                             |                     |                   |              |              |            |                                                            |              |              |
|                                                                                                    |              |                  |                          |                             |                     |                   |              |              |            |                                                            |              |              |
|                                                                                                    |              |                  |                          |                             |                     |                   |              |              |            |                                                            |              |              |
|                                                                                                    |              |                  |                          |                             |                     |                   |              |              |            |                                                            |              |              |
| Exercice N                                                                                                    |              |                  |                          |                             |                     |                   |              |              |            |                                                            | e:           | s            |
|                                                                                                    | 9            |                  |                          |                             |                     |                   |              |              |            |                                                            |              |              |
|                                                                                                    |              |                  |                          | Ok                          |                     |                   | ſ            | Annuler      |            |                                                            |              |              |
|                                                                                                    |              |                  | <u> </u>                 |                             |                     |                   |              |              |            |                                                            |              |              |
|                                                                                                    |              |                  |                          |                             |                     |                   |              |              |            |                                                            |              |              |
|                                                                                                    |              |                  |                          |                             |                     |                   |              |              |            |                                                            |              |              |
| 🛃 déma                                                                                                    | nrrer        | 68               | 🖉 Tresor_urb             | 100 M                       | 1icrosoft PowerPoir | nt                |              |              | FR 🛗 🤇     | ( <mark>) ()</mark> () () () () () () () () () () () () () | 10 II        | 21:37        |

## V. TABLES Chéquiers

| 🚺 [Util  | isateur:Trésori         | er][EXERCI           | CE: 2006]      |                |             |                 |         |              |                |                |            | 2)  }  |
|----------|-------------------------|----------------------|----------------|----------------|-------------|-----------------|---------|--------------|----------------|----------------|------------|--------|
| Eichier  | <u>S</u> aisie et M.A.J | <u>C</u> onsultation | <u>T</u> ables | <u>O</u> utils | Aide        |                 |         |              | Gestion de la  | Trésorerie ( \ | / 1 0 do 2 | 4 N4 N |
| SERVIC   | E BUDGET SERV           | /ICE HORS-B          | UDGET SE       | RVICE DE       | S AVANCES R | APPORT          |         |              | Crostion de la | riesorene ( *  | .1.0 00 2  | r.on.o |
|          | F CHEOUE                |                      |                |                |             |                 |         |              |                |                |            |        |
| Uuvri    | - Terresfor             |                      |                | -              |             |                 |         |              |                |                |            |        |
|          | Gestic                  | on des               | s che          | auie           | ers         |                 |         |              |                |                |            |        |
|          |                         |                      | ~ ~            | 1              |             | 0.0             | 0.00    | ~            |                |                |            |        |
| <u> </u> |                         | ) 🕗 🔮                | 00             | 0              | 3           |                 | 0 0     | 8            |                |                |            |        |
|          | Désignation             |                      | Début          | Fin            | Nombre      | N° Chèque       | Libellé | Montant      | Date           | Etat           | ^          |        |
|          | CARNET Nº1              |                      | 12000          | 12025          | 25          | 12000           |         |              |                | ANNULER        |            |        |
|          |                         |                      |                |                |             | 12001           | APC GUE | 4 000 000.00 | 25/04/2006     | PAYE           |            |        |
|          |                         |                      |                |                |             | 12002           | DIVERS  | 3 000 000.00 | 02/04/2006     | 1              |            |        |
|          |                         |                      |                |                |             | 12003           |         |              |                |                |            |        |
|          |                         |                      |                |                |             | 12004           |         |              |                |                |            |        |
|          |                         |                      |                |                |             | 12005           |         |              |                | -              |            |        |
|          |                         |                      |                |                |             | 12006           |         |              |                |                |            |        |
|          |                         |                      |                |                |             | 12007           |         |              |                |                |            |        |
|          |                         |                      |                |                |             | 12008           |         |              |                |                |            |        |
|          |                         |                      |                |                |             | 12009           |         |              |                |                |            |        |
|          |                         |                      |                |                |             | 12010           |         |              |                |                |            |        |
|          |                         |                      |                |                |             | 12011           |         |              |                |                |            |        |
|          |                         |                      |                |                |             | 12012           |         |              |                |                |            |        |
|          |                         |                      |                |                |             | 12013           |         |              |                | -              |            |        |
|          |                         |                      |                |                |             | 12014           |         |              |                |                |            |        |
| 0        |                         |                      |                |                |             | 12015           |         |              |                | 5              |            |        |
| ${}$     |                         |                      |                |                |             | 12015           |         |              |                | -              | -          |        |
| Exercic  | 2                       |                      |                |                |             | 12017           |         |              |                |                |            |        |
|          |                         |                      |                |                |             |                 |         |              |                |                |            |        |
|          |                         |                      |                | Ok             |             |                 |         | Annuler      |                |                |            |        |
|          |                         |                      |                |                |             |                 |         |              |                |                |            |        |
|          |                         |                      |                |                |             |                 |         |              |                |                |            |        |
|          |                         |                      |                |                |             |                 |         |              |                |                |            |        |
| din si   | á na kva k              | <b>A A</b>           | 2V -           |                |             | - 0.0 - D. I.   |         |              |                | A -3 -0        |            |        |
|          | emarrer                 | <b>B B</b>           | Tresor_urt     |                | Micro       | sort PowerPoint |         | FR 🖮         | <b>₩</b>       | A Xo           | 12 2       | 21:39  |

Une fois que le paramétrage et les tables à jour, nous pouvons aborder les modules de gestion en les déroulant selon le besoin.

Les modules de gestion sont :

- Services Budget.
- Services Hors Budget.
- Services Avances.
- Saisie et M.A.J
- Consultation
- Tableau de bord

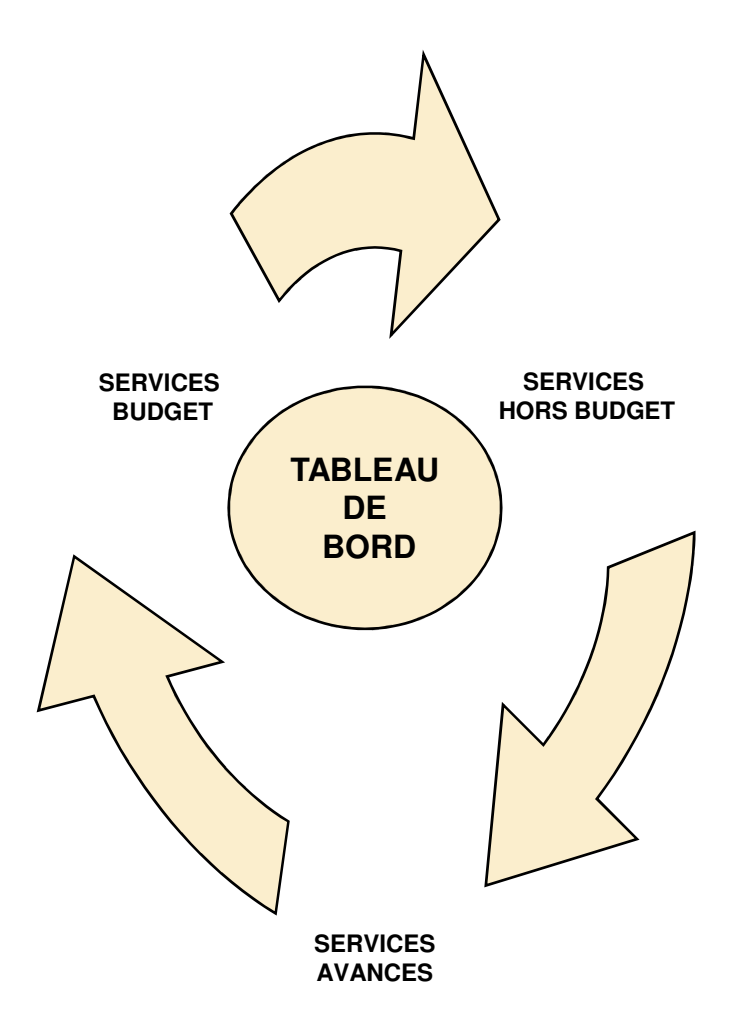

#### 1. SERVICES BUDGET

- Mise à jour de la nomenclature.
- Dotations.
- Mouvements de crédits.
  - Article **vers** Article.
  - Chapitre vers Chapitre.
- Les opérations.
  - Dépenses.
    - \* Virements individuels.
    - \* Virements collectifs.
  - Recettes.
    - \* Saisie de quittances.
- Annexe 3.

Suivi et consultations.

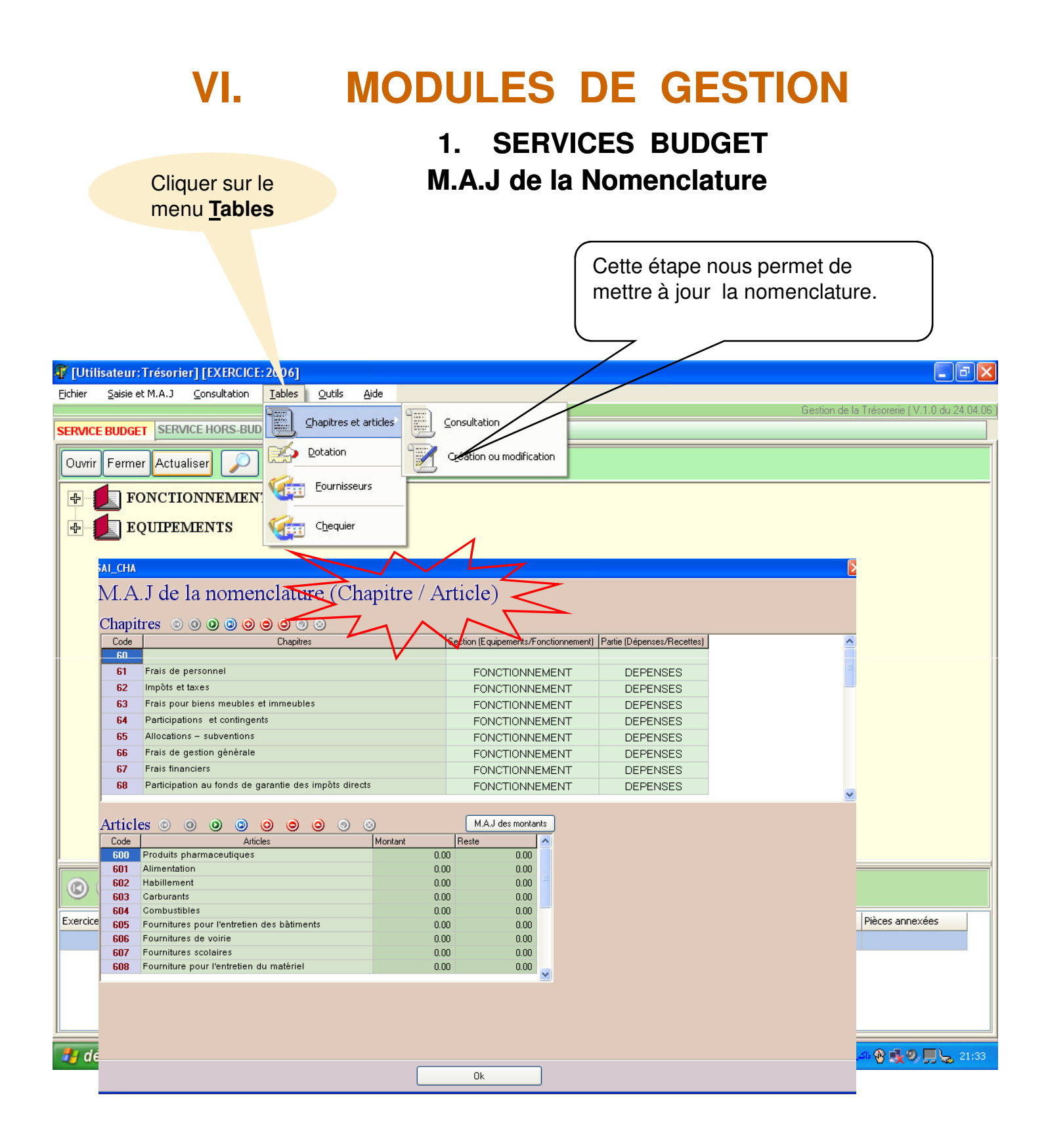

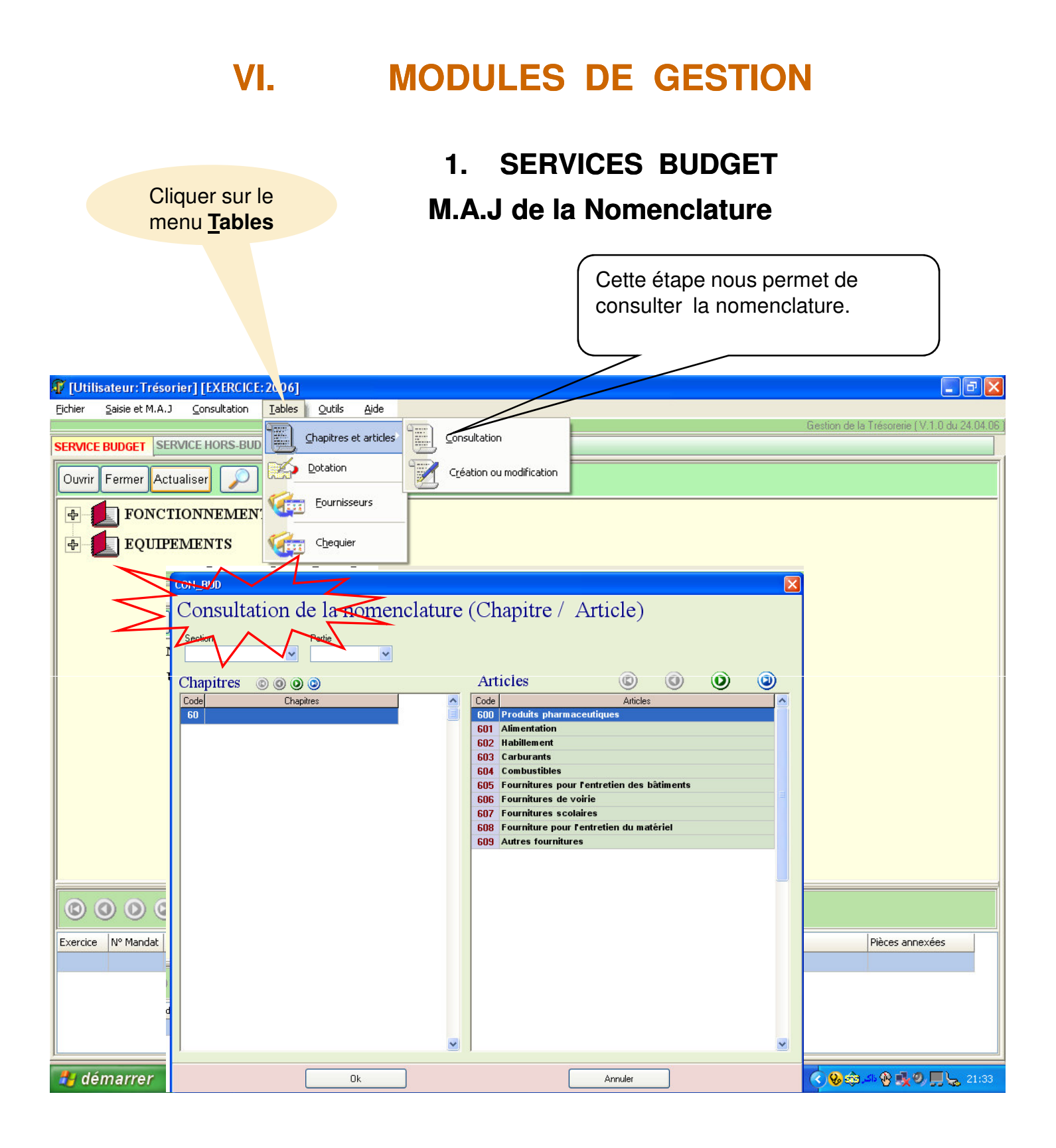

| VI.                                                                                                    | MODUL                                                                                                    | ES C               | )E                 | GEST                         | ION               |                      |                 |
|----------------------------------------------------------------------------------------------------|----------------------------------------------------------------------------------------------------|--------------------|--------------------|------------------------------|-------------------|----------------------|-----------------|
| Cliquer sur le<br>menu <u>T</u> ables                                                                                                    | 1.                                                                                                    | Service<br>Les Do  | es Bu<br>tatio     | udget<br>ns                  |                   |                      |                 |
|                                                                                                    |                                                                                                    |                    | Cette é<br>a saisi | etape nous p<br>e des dotati | oermet de<br>ons. | e faire              |                 |
| n [Utilisateur: Trésorier] [EXERCICE: 2]                                                                                                    | 06]                                                                                                    |                    |                    |                              |                   |                      | - 7 🛛           |
| Eichier       Saisie et M.A.J       Consultation       I         SERVICE BUDGET       SERVICE HORS-BUD       I         Ouvrir       Fermer       Actualiser       I         Image: Consultation of the service of the service of the s | Qutils     Aide       Chapitres et articles     Chapitres et articles       Dotation     Chapitres et articles       Eournisseurs     Chequier |                    |                    |                              | Gestion d         | e la Trésorerie (V.1 | 0 du 24.04.06 ) |
| SAI_ART                                                                                                    |                                                                                                    |                    |                    |                              |                   |                      | ×               |
| Section Partie EQUIPEMENTS  RECETTES                                                                                                    | ✓                                                                                                    |                    |                    |                              |                   |                      |                 |
| Chapitre Actualiser tous les chapitres          Reste       Montant                                                                                                    | Chapitres Code                                                                                                    |                    |                    |                              |                   |                      |                 |
| Articles                                                                                                    |                                                                                                    | M.A.J des montants | Actualiser le      | e montant du chapitre        |                   |                      |                 |
| Article                                                                                                    | Désignation                                                                                                    | Mont               | ant                | Reste                        |                   |                      |                 |
|                                                                                                    |                                                                                                    |                    |                    |                              |                   |                      | . 10:07         |
|                                                                                                    | Oł                                                                                                    |                    |                    |                              |                   |                      |                 |

|                               | VI.                                       | <b>MODULES DE GESTION</b>                                                                                                    |                  |
|-------------------------------|-------------------------------------------|----------------------------------------------------------------------------------------------------|------------------|
|                               |                                           | 1. Services Budget<br>les mouvements de crédits                                                                                                    |                  |
|                               | Cliquer sur le menu<br>Saisie et MAJ      | Cette étape nous permet de faire                                                                                                    |                  |
|                               |                                           | d'article à article.                                                                                                    | J                |
| <b>R</b> 11 1 <del>1</del> 11 | sateur: 1 ésorier1 (FXFRCICE: 2006)       |                                                                                                    |                  |
| Fichier                       | Saisie et M.A.1 Consultation Tables Ou    | tils Aide                                                                                                    |                  |
| SERVICE                       | Saisie CH102                              | Gestion de la Trésorerie (V.1                                                                                                    | .0 du 24.04.06 ) |
| Ouvrir                        | Mandats                                   | cette                                                                                                    |                  |
| ₽<br>₽                        | Compléter les informations sur les mandal | is a second second second second second second second second second second second second second second second s                                                                                                    |                  |
|                               | Saisie des quittances                     |                                                                                                    |                  |
|                               | Mouvements de crédits                     | Mouvement de crédits (article vers article)                                                                                                    |                  |
|                               | Sujvi du PCD                              | Mouvement de crédits (chapitre vers chapitre)                                                                                                    |                  |
|                               | Eiche de paiement sur marché              |                                                                                                    |                  |
|                               | <u></u>                                   | ransf1                                                                                                    |                  |
|                               | N                                         |                                                                                                    |                  |
|                               | U.                                        | Partie                                                                                                    |                  |
|                               |                                           | Chapitre 🕜 < 🕨 60                                                                                                    |                  |
|                               |                                           |                                                                                                    |                  |
|                               | A                                         | articles Martine Martine Marti |                  |
|                               |                                           | Article         Désignation         Montant         Reste         Article           600         Produits pharmaceutiques         0.00         0.00         0.00         0.00         0.00         0.00         0.00         0.00         0.00         0.00         0.00         0.00         0.00         0.00         0.00         0.00         0.00         0.00         0.00         0.00         0.00         0.00         0.00         0.00         0.00         0.00         0.00         0.00         0.00         0.00         0.00         0.00         0.00         0.00         0.00         0.00         0.00         0.00         0.00         0.00         0.00         0.00         0.00         0.00         0.00         0.00         0.00         0.00         0.00         0.00         0.00         0.00         0.00         0.00         0.00         0.00         0.00         0.00         0.00         0.00         0.00         0.00         0.00         0.00         0.00         0.00         0.00         0.00         0.00         0.00         0.00         0.00         0.00         0.00         0.00         0.00         0.00         0.00         0.00         0.00         0.00         0.00         0.00                                                                                                    |                  |
|                               | O O O Article Mon                         | 601         Alimentation         0.00         0.00           602         Habilement         0.00         0.00         0.00                                                                                                    |                  |
| Exercice                      | N° Mandat   Date Mandat   Annexe III   A  | 603         Carburants         0.00         0.00           604         Combustibles         0.00         0.00                                                                                                    | es               |
|                               |                                           | 605     Fournitures pour fentretien des batiments     0.00     0.00       606     Fournitures de voirie     0.00     0.00                                                                                                    |                  |
|                               |                                           | 607     Fournitures scolares     0.00       608     Fourniture pour l'entretien du matériel     0.00     0.00       609     0.00     0.00                                                                                                    |                  |
|                               |                                           |                                                                                                    |                  |
|                               |                                           | De l'article Vers l'article Montant à transférer N° de la décision Date de la décision                                                                                                    |                  |
|                               |                                           | 08/05/2006 Transférer                                                                                                    |                  |
|                               | ,                                         |                                                                                                    |                  |
|                               |                                           | V · ·                                                                                                    |                  |

|          | VI.                                                                            | MODULES DE GESTION<br>1. Services Budget<br>les mouvements de crédits                                                                                                    |               |
|----------|--------------------------------------------------------------------------------|----------------------------------------------------------------------------------------------------|---------------|
|          | Cliquer sur le menu<br><u>S</u> aisie et MAJ                                   | Cette étape nous permet de faire<br>les mouvements de crédits<br><b>de chapitre à chapitre</b> .                                                                                                    |               |
| T [Util  | isateur:7_fésorier] [EXERCICE: 2006]                                           |                                                                                                    | <u>- @X</u>   |
| Eichier  | Saisie et M.A.J Consultation Tables Outi                                       | ils <u>A</u> ide<br>Gestion de la Trésorerie (V.1.0 es AVANCES RAPPORT                                                                                                    | du 24.04.06 ) |
| Ouvrir   | Mandats                                                                        | cette                                                                                                    |               |
| ₽        | ∑ompléter les informations sur les mandats<br>Saisie des quittances            |                                                                                                    |               |
|          | Mguvements de crédits                                                          | Mouvement de crédits (article vers article)<br>Mouvement de crédits (chapitre vers chapitre)                                                                                                    |               |
|          | Eiche de paiement sur marché                                                   | Section<br>Partie<br>Chapitre $\bowtie 60$                                                                                                    |               |
| Exercice | Article Montant     Article Montant     Nº Mandat Date Mandat Annexe III Annex | Article       Désignation       Montant       Reste         600       Produits pharmaceutiques       0.00       0.00         601       Alimentation       0.00       0.00         602       Habillement       0.00       0.00         603       Carburants       0.00       0.00         604       Combustibles       0.00       0.00         605       Fournitures pour l'entretien des bâtiments       0.00       0.00         606       fournitures de voirie       0.00       0.00         607       Fournitures scolaires       0.00       0.00 |               |
|          |                                                                                | Chapitre Article Montant à transférer N° de la délibération Date de la délibération<br>Chapitre Article O8/05/2006 Transférer<br>Ok                                                                                                    |               |

| VI.                                                                                                    | MODULES<br>1. Serv                                         | DE G                                            | ESTI<br>dget                               | ON                                     |                       |
|----------------------------------------------------------------------------------------------------|------------------------------------------------------------|-------------------------------------------------|--------------------------------------------|----------------------------------------|-----------------------|
| Cliquer sur le menu<br><u>Service Budget</u>                                                                                                    | De                                                         | <b>penses</b><br>Cette étape n<br>des opération | ous perme<br>s de déper                    | t de faire<br>ises.                    |                       |
| 🕼 [Utilisateu sorier] [EXERCICE: 2006]                                                                                                    |                                                            | //                                              |                                            |                                        | - 7                   |
| Fichier Sais . M.A.J Consultation Tables Outi                                                                                                    | s <u>A</u> ide                                             |                                                 |                                            | Gestion de la Trésorerie               | ( V.1.0 du 24.04.06 ) |
| SERVICE BUDGET SERVICE HORS-BUDGET SERVICE                                                                                                    | DES AVANCES BAPPORT                                        |                                                 |                                            |                                        |                       |
| Ouvrir Fermer Actualiser 🔎 Dép <del>ense</del>                                                                                                    | Recette                                                    |                                                 |                                            |                                        |                       |
| FONCTIONNEMENT                                                                                                    |                                                            |                                                 |                                            |                                        | ^                     |
| DEPENSES                                                                                                    |                                                            |                                                 |                                            |                                        |                       |
| - RECEVICES                                                                                                    |                                                            |                                                 |                                            |                                        |                       |
| P [] 70 : Produits de l'exploit                                                                                                    | ation                                                      |                                                 |                                            |                                        |                       |
| P- 1 : Produits domaniaux                                                                                                    |                                                            |                                                 |                                            |                                        |                       |
| Participation of the second second secon |                                                            |                                                 |                                            |                                        |                       |
| - 73 : Requipments at a                                                                                                    | whyontions                                                 |                                                 |                                            |                                        |                       |
| ₽ 🧖 74 : Atta MANDA'                                                                                                    | TS Actualiser                                              |                                                 |                                            |                                        |                       |
|                                                                                                    | 0 0 0 0 0                                                  | Article 630 Loyer                               | pour biens meubles<br>s et charges locativ | et immeubles<br>es                     |                       |
| ₩ 76 : Imp Exercice N° Mandat                                                                                                    | Date N° N° Objet de la<br>1andat Annexe III Annexe dépense | Montant D.d'admission<br>en dépense             | Bénéficiaire<br>ou fournisseur             | N° Compte N° Chèque<br>bénéficiare CCP | Date chèque<br>CCP    |
| 77 : T.U                                                                                                    |                                                            |                                                 |                                            |                                        |                       |
| ⊕ <b>79 : Pro</b>                                                                                                    |                                                            |                                                 |                                            |                                        |                       |
| ₽ <b>82 : Pro</b>                                                                                                    |                                                            |                                                 |                                            |                                        |                       |
| EQUIPEMENTS                                                                                                    |                                                            |                                                 |                                            |                                        |                       |
| - Carl Depenses                                                                                                    |                                                            |                                                 |                                            |                                        |                       |
|                                                                                                    |                                                            |                                                 |                                            |                                        |                       |
| Exercice Nº Mandat Date Mandat A                                                                                                    |                                                            |                                                 |                                            |                                        |                       |
|                                                                                                    |                                                            |                                                 |                                            |                                        |                       |
| 🐉 démarrer 🔰 🙆 🙆 📘                                                                                                    | (                                                          | Ok                                              |                                            |                                        |                       |

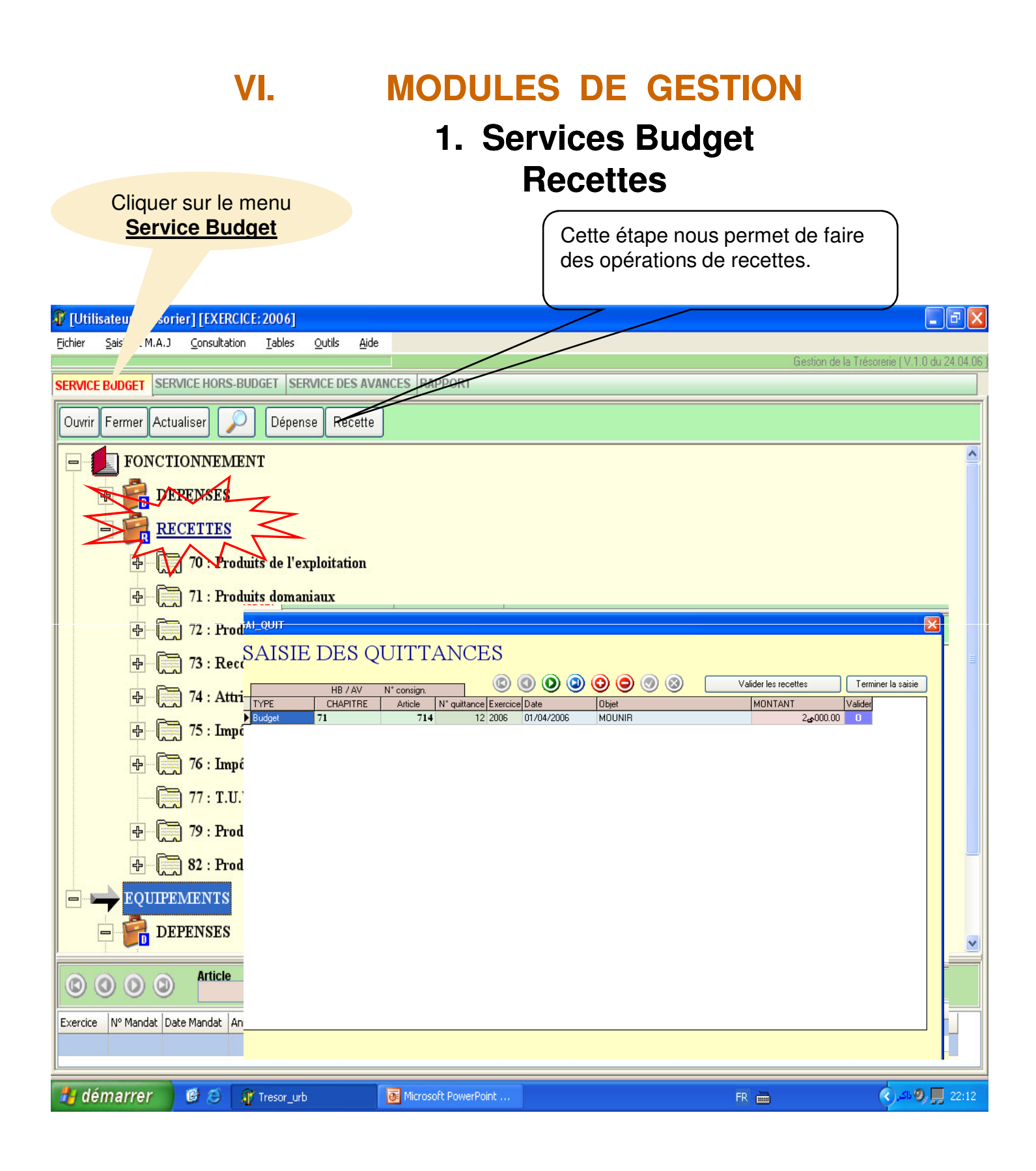

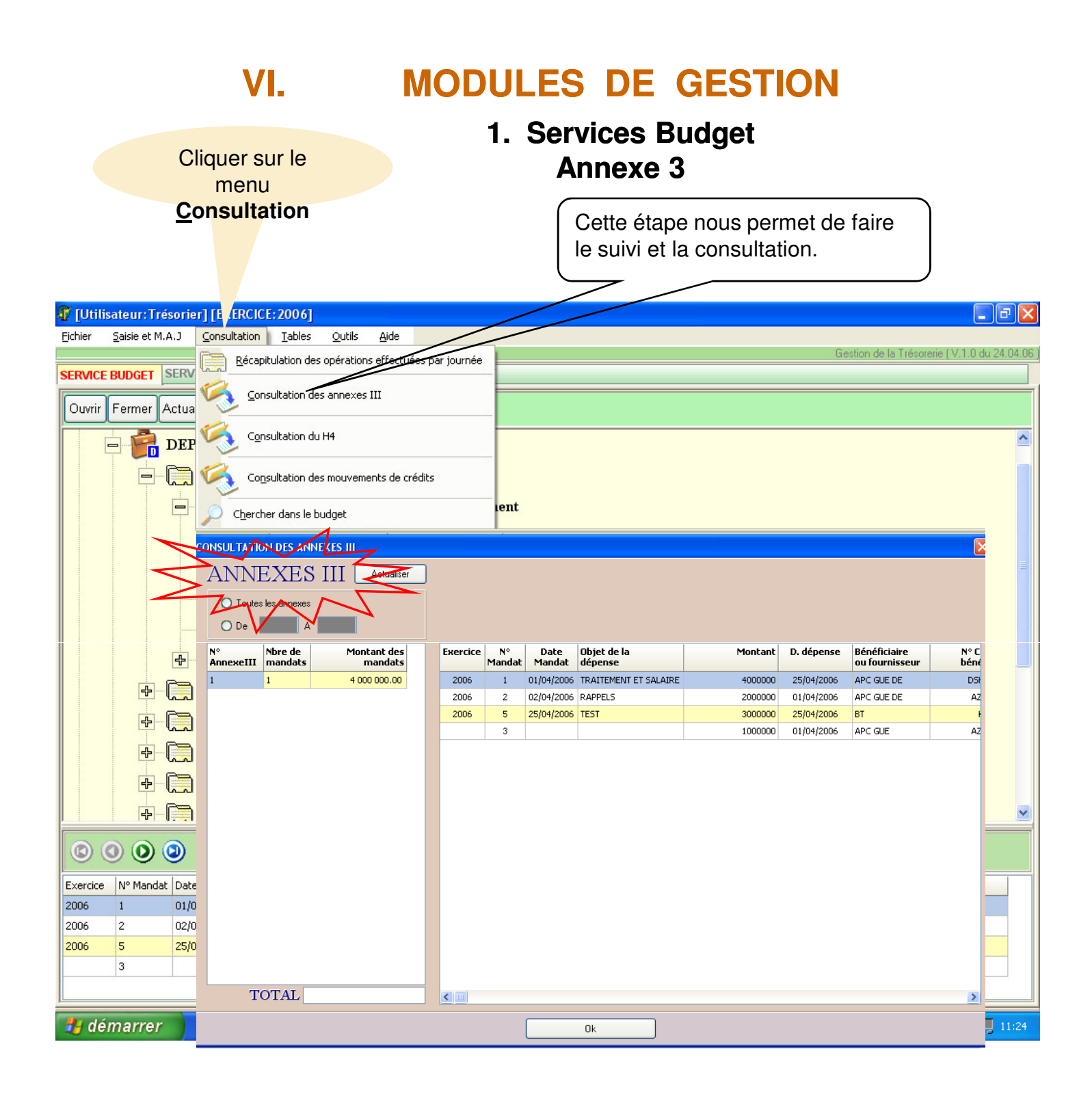

## 2. SERVICES HORS BUDGET

- Saisie de la reprise.
- Saisie des nouvelles consignations en recettes.
- Dépense des consignations.

On peut dépenser partiellement une consignation.

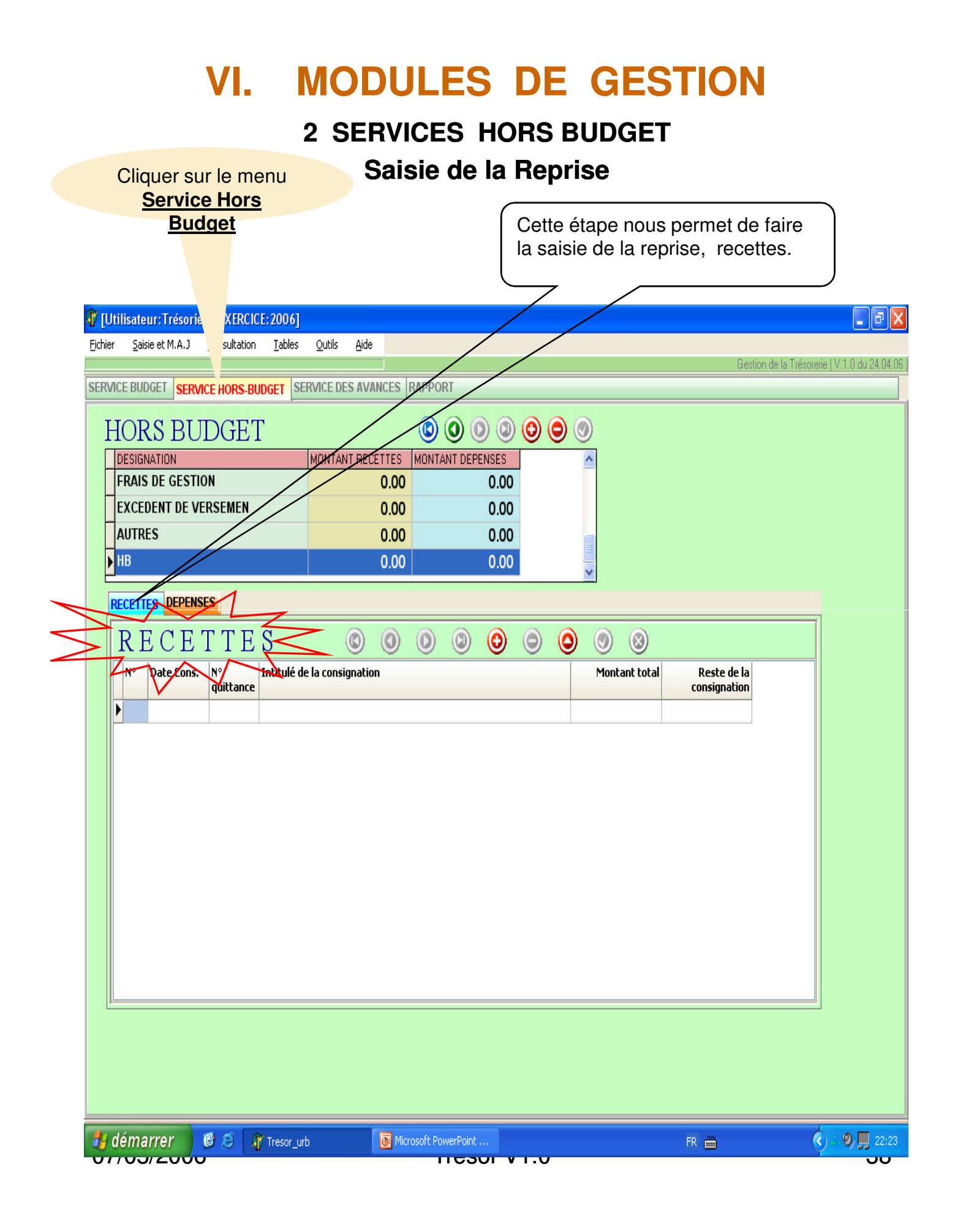

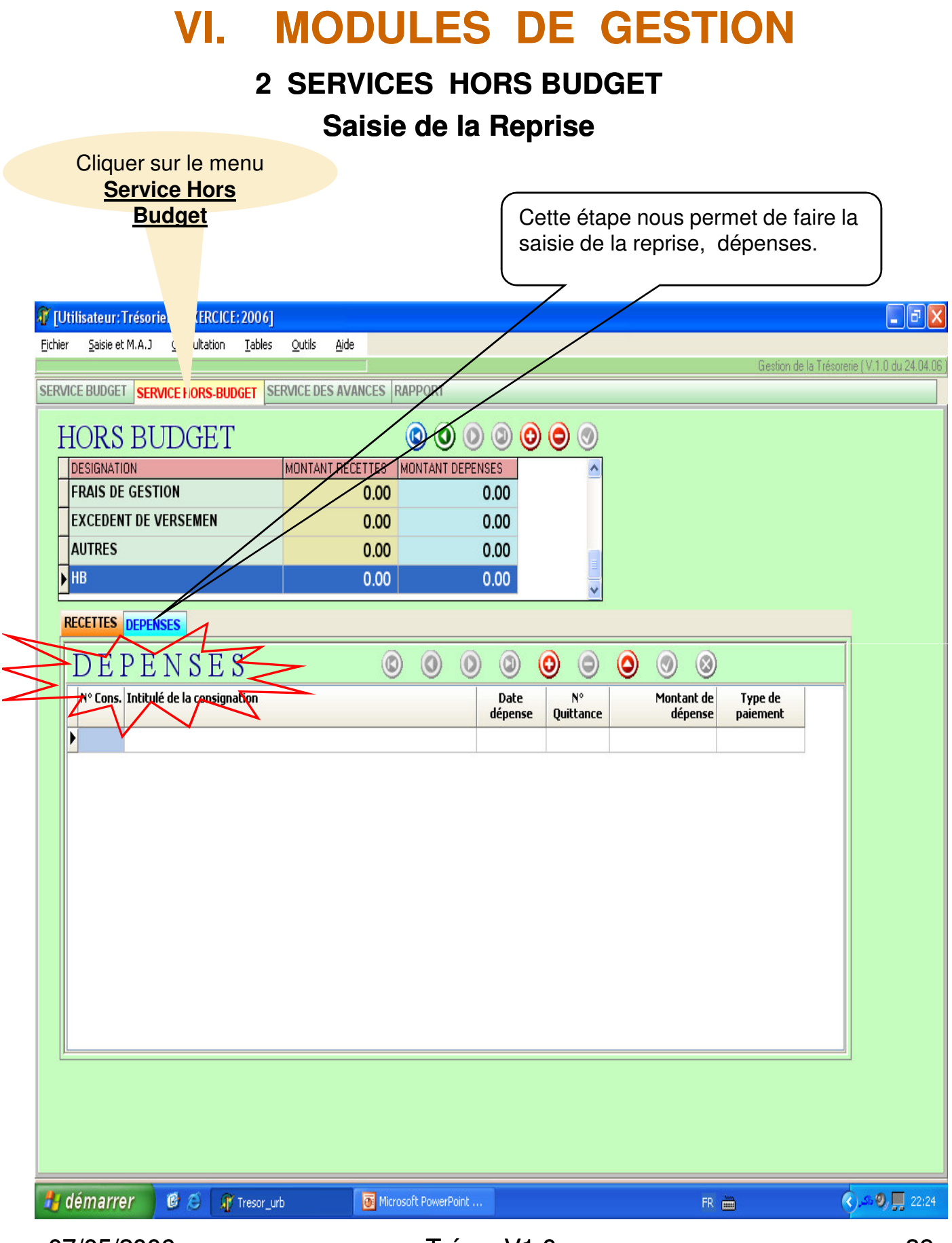

# VI. MODULES DE GESTION3. SERVICES AVANCES

- Saisie des consignations en dépenses.
- Saisie des consignations en recettes.

#### **MODULES DE GESTION** VI.

#### **3. SERVICES AVANCES**

#### Saisie des consignations en dépenses

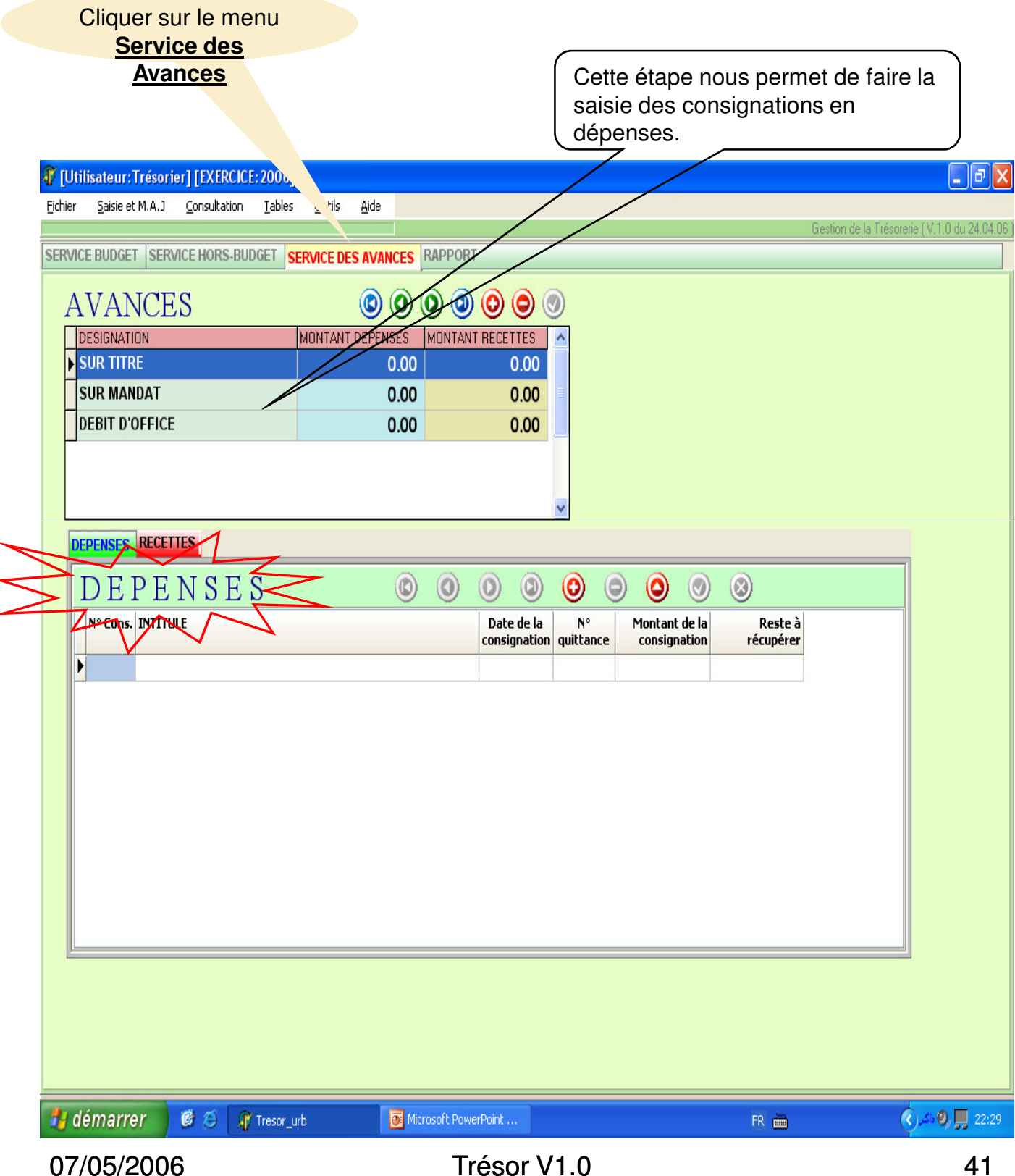

#### 3. SERVICES AVANCES

#### Saisie des consignations en dépenses

| Cliquer sur le menu                         |                               |                                                |                                         | _             |
|---------------------------------------------|-------------------------------|------------------------------------------------|-----------------------------------------|---------------|
| <u>Avances</u>                              |                               | Cette étape no<br>saisie des cons<br>recettes. | ous permet de faire la<br>signations en |               |
| IUtilisateur: Trésorier 1 [EXERCICE: 2006]  |                               |                                                |                                         |               |
| Eichier Saisie et M.A.J Consultation Iables | Quu: <u>A</u> ide             |                                                |                                         |               |
|                                             |                               |                                                | Gestion de la Trésorerie (V.1.          | 0 du 24.04.06 |
| SERVICE BUDGET SERVICE HORS-BUDGET SERVICE  | ACE DES AVANCES RAPPORT       |                                                |                                         |               |
| AVANCES                                     | 000000                        | ) 📀                                            |                                         |               |
| DESIGNATION                                 | ONTANT DEPENSES MONTANT RECET | 'ES 🔼                                          |                                         |               |
| SUR TITRE                                   | 0.00 0                        | .00                                            |                                         |               |
|                                             | 0.00 0                        | .00                                            |                                         |               |
|                                             | 0.00                          |                                                |                                         |               |
|                                             |                               |                                                |                                         |               |
|                                             |                               | <u>v</u>                                       |                                         |               |
| DEPENSES RESETURS                           |                               |                                                |                                         |               |
| <b>RECETTES</b>                             |                               | 00000                                          | 8                                       |               |
| Intitule de la consignation                 | N°<br>suitta                  | Date de Montant                                |                                         |               |
|                                             | quicca                        |                                                |                                         |               |
|                                             |                               |                                                |                                         |               |
|                                             |                               |                                                |                                         |               |
|                                             |                               |                                                |                                         |               |
|                                             |                               |                                                |                                         |               |
|                                             |                               |                                                |                                         |               |
|                                             |                               |                                                |                                         |               |
|                                             |                               |                                                |                                         |               |
|                                             |                               |                                                |                                         |               |
|                                             |                               |                                                |                                         |               |
|                                             |                               |                                                |                                         |               |
|                                             |                               |                                                |                                         |               |
|                                             |                               |                                                |                                         |               |
| 👭 démarrer 🛛 🔞 🌀 🔐 Tresor, urb              | Microsoft PowerPoint          |                                                | R                                       | ), 🔲 22:30    |
| 07/05/2000                                  | TIES                          | ט.וע וו                                        |                                         | 42            |

## 4. **RESULTATS**

- Tableau de bord.
- Récapitulatif des opérations effectuées dans la journée.

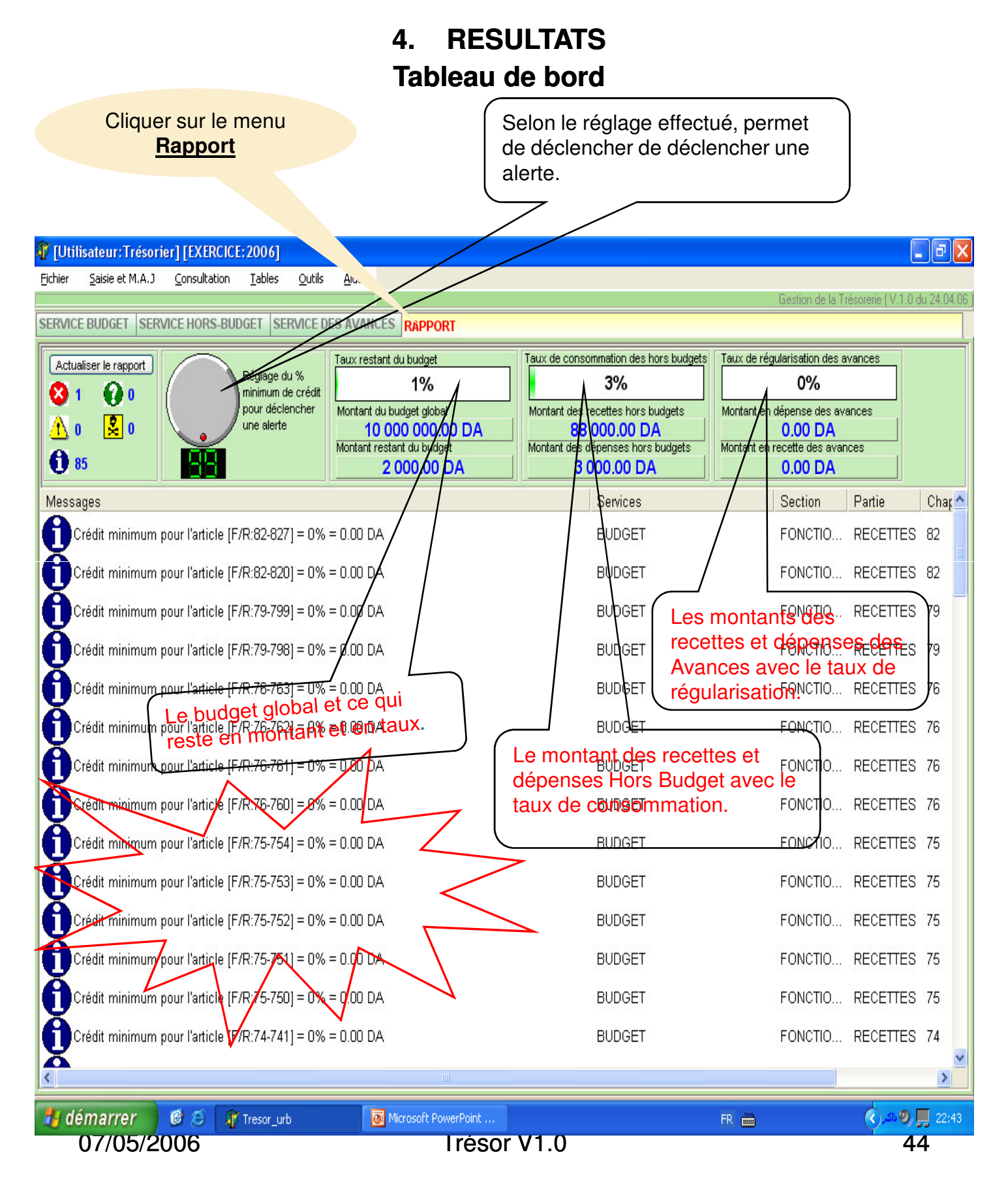

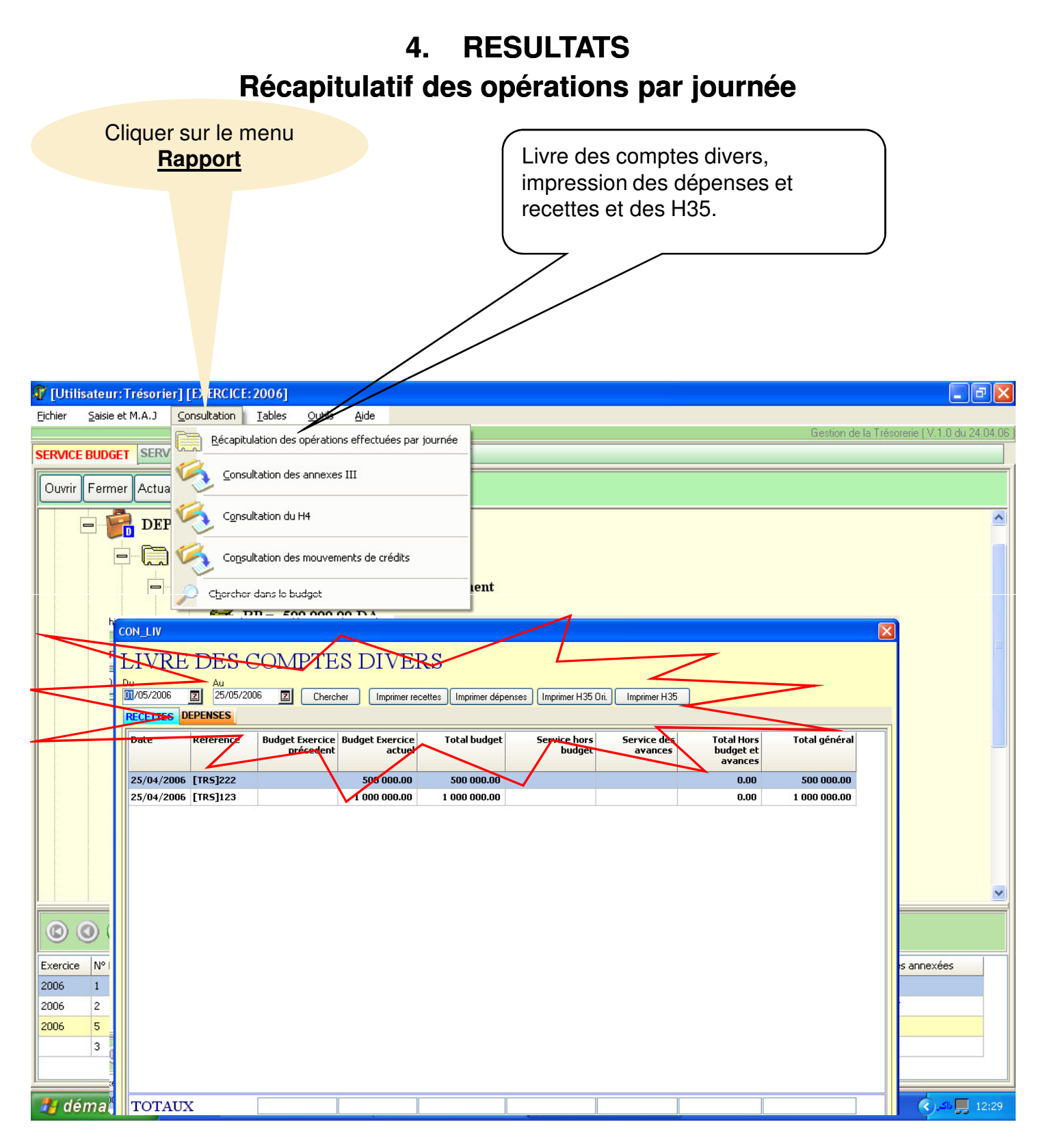

07/05/2006

## VII. PLANS DE DEVELOPPEMENT

#### 2. PSD

Plan Sectoriel de Développement.

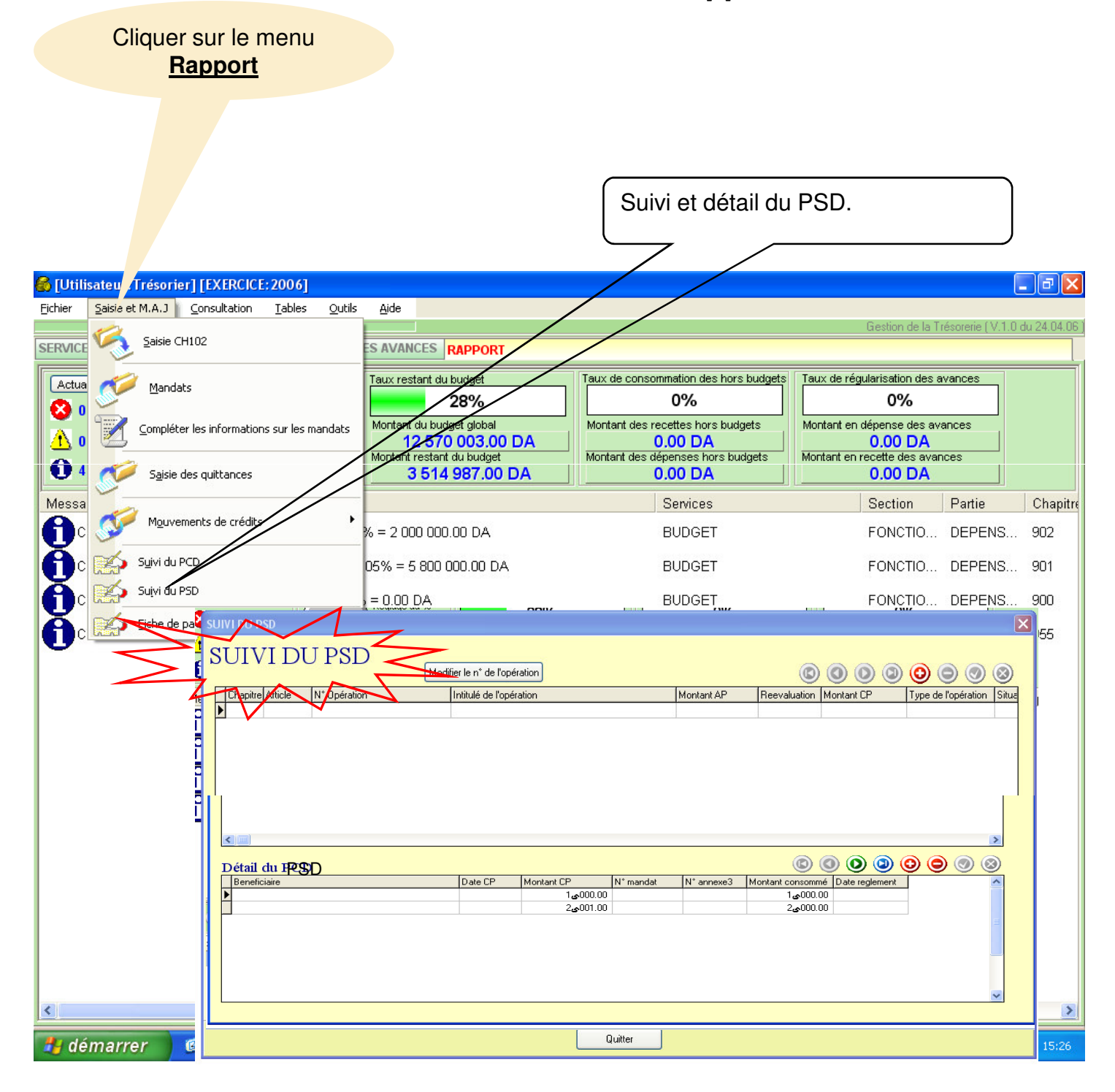

07/05/2006

## VII. PLANS DE DEVELOPPEMENT

Cliquer sur le menu Rapport

1. PCD

#### Plan Communal de Développement.

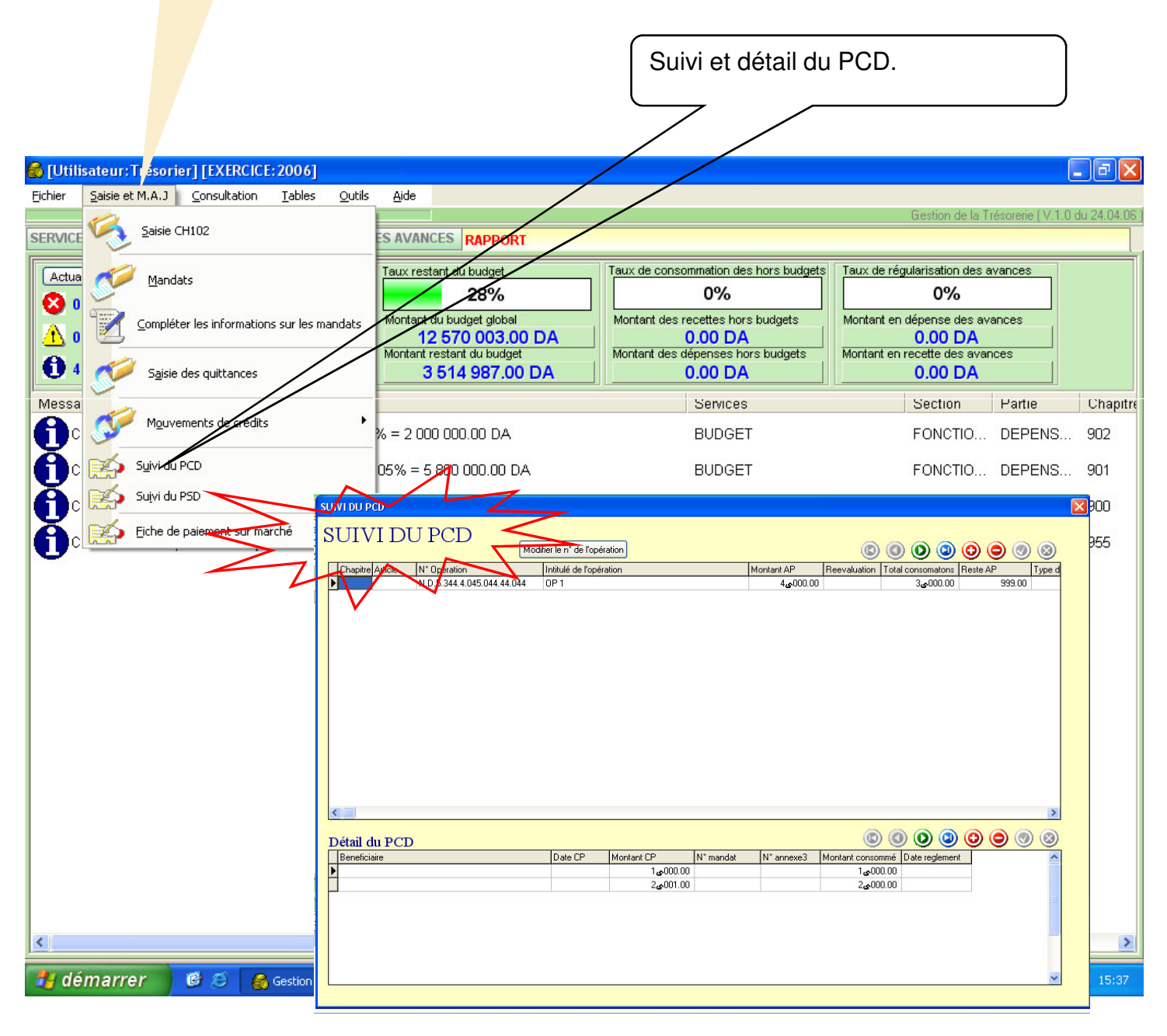

## **VIII. SUIVI DES MARCHES**

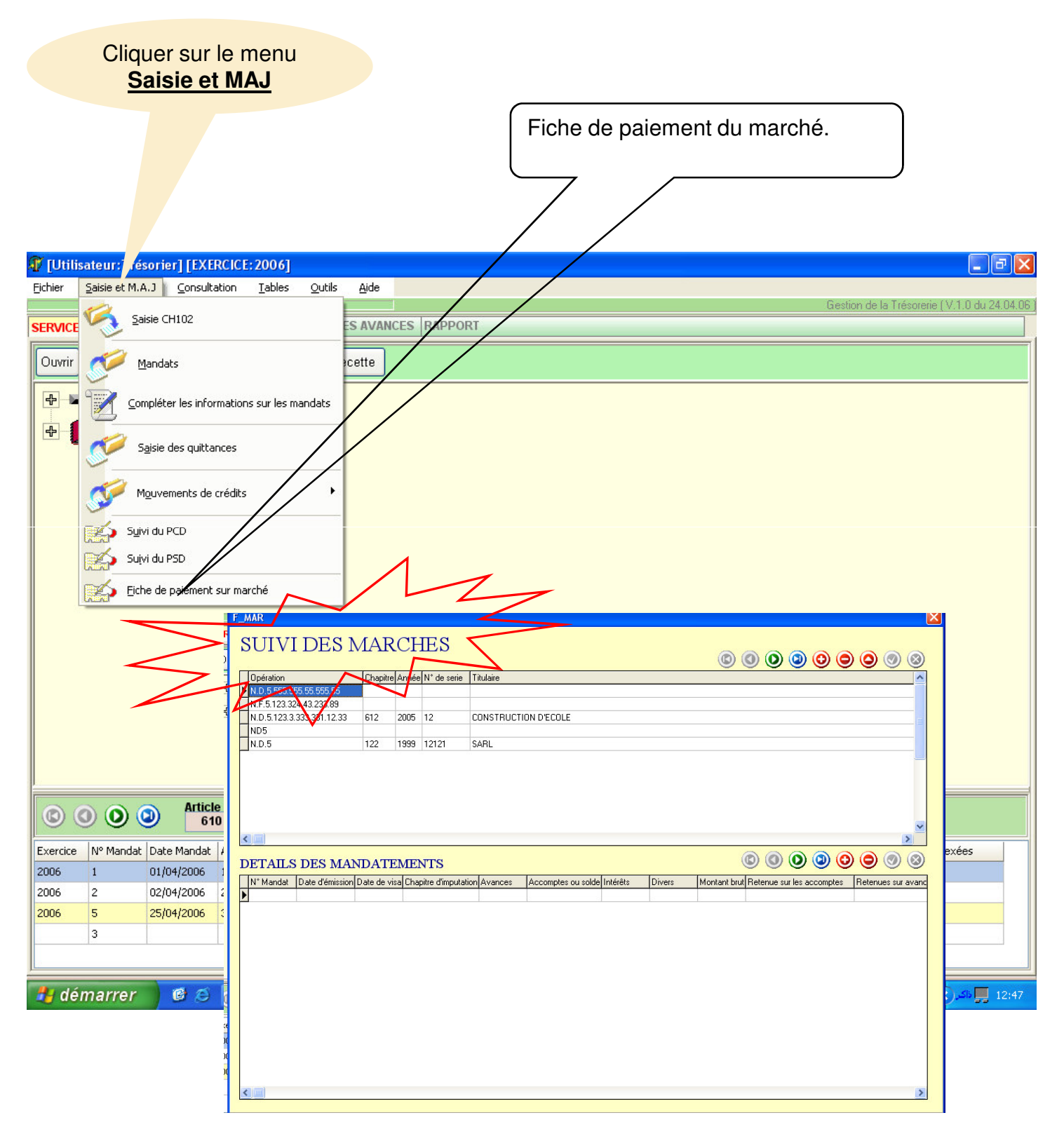

## **VIII. SUIVI DES MARCHES**

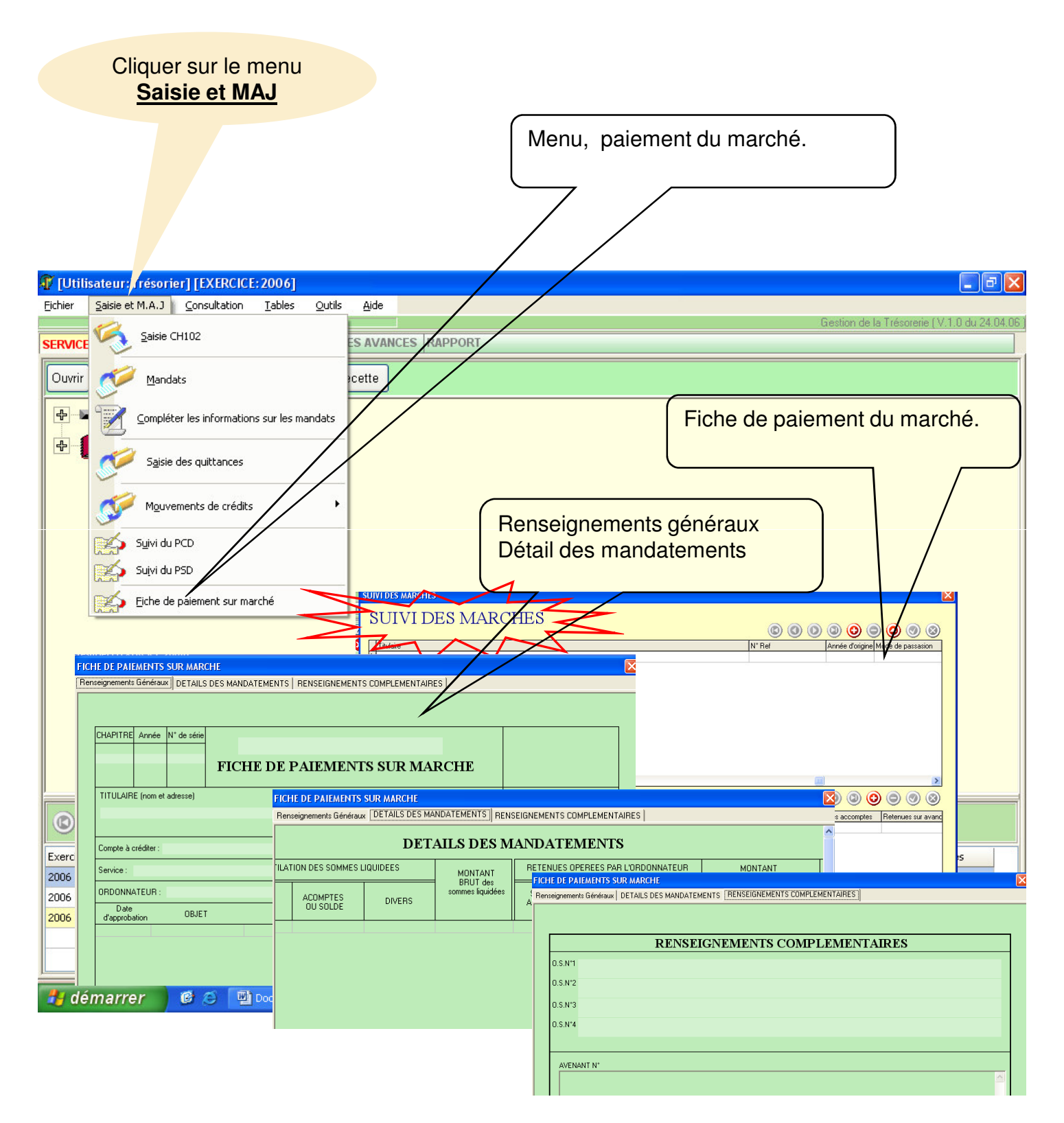

## **PROCEDURE D'INSTALLATION DU LOGICIEL**

- **1.** Insérer le CD dans le Lecteur
- 2. Démarrage automatique du programme d'installation.
- 3. Patienter jusqu'à l'affichage du message « ...... »
- 4. Lancer l'exécution du logiciel avec l'icône qui se trouve au bureau. « ...... »
- 5. Introduire le code commune et le mot de passe.
- 6. Vous pouvez commencer à travailler.
- 7. Au cas où le programme d'installation ne s'exécute pas automatiquement.
  - Explorer le CD.
  - Lancer le programme SETUP.
  - Reprendre les même opérations à partir de l'étape 3.

Nous restons à votre disposition pour tout complément d'information.

**CONTACT** :